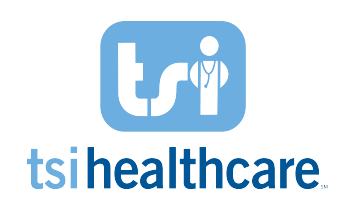

## NextGen 5.9/8.4 Upgrade EHR Training

Medications Module

Specialty Specific Co

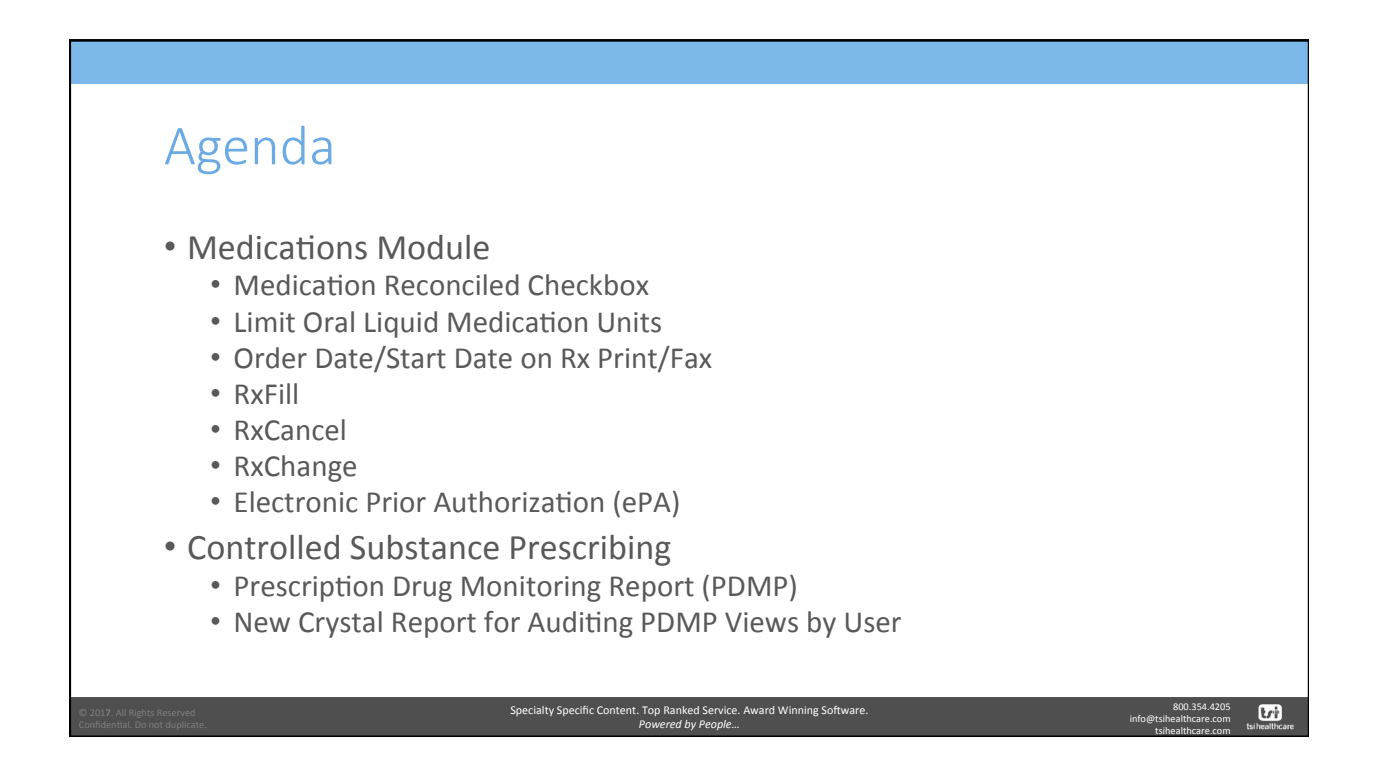

## RxFill

- Message from pharmacy displaying whether Rx has been filled
  - Optional
- Message Statuses
  - Dispensed: Prescription has been dispensed to patient
  - Not Dispensed: Prescription was not dispensed to patient and medication was returned to stock
  - **Partially Dispensed:** Prescription was only partially dispensed to patient (i.e. insurance limitations)
  - No Status: Pharmacy has not sent RxFill status back to EHR
  - Not Participating: Pharmacy does not participate in RxFill

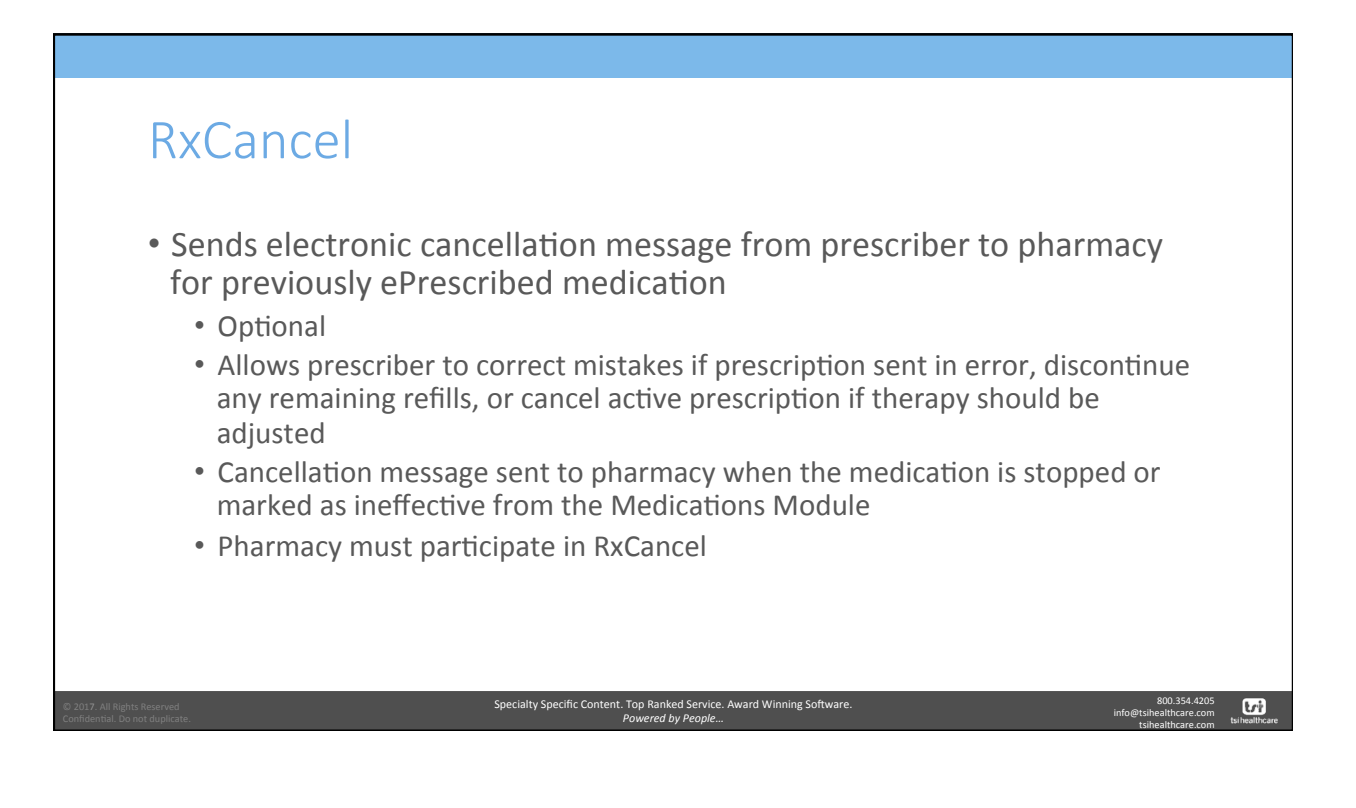

| RxChan                                                         | ge                                                                                                    |                                                                                                    |                                                             |
|----------------------------------------------------------------|----------------------------------------------------------------------------------------------------|----------------------------------------------------------------------------------------------------|-------------------------------------------------------------|
| <ul> <li>Message f</li> <li>Optiona</li> </ul>                 | rom pharmacy reques                                                                                                    | ting change to original Rx                                                                                                    |                                                             |
| Similar to     Can con                                         | eRefill request – task i<br>figure RxChange requests                                                                                                    | received in user's Inbox<br>to go to specific workgroup                                                                                                    |                                                             |
| • Clinical Tasking                                             |                                                                                                    |                                                                                                    |                                                             |
| All Tasks (32)                                                 | 1 Due Date 😗 Patient Name                                                                                                    | Subject                                                                                                    |                                                             |
| 1 High Priority (13)                                           | 0         05/18/2017         Green, Kyre           0         05/18/2017         Green, Kyre           0         02/10/2017         Konstand, Kath           0         02/10/2017         Konstand, Kath           0         02/20/2017         Konstand, Kath           0         02/20/2017         Green, Kyre           0         02/205/2017         Green, Kyre           0         02/205/2017         Green, Kyre           0         02/205/2017         Green, Kyre           0         02/205/2017         Green, Kyre           0         02/205/2017         Green, Kyre           0         02/205/2017         Green, Kyre           0         02/205/2017         Green, Kyre           0         02/205/2017         Green, Kyre           0         02/205/2017         Green, Kyre           0         01/207/2017         Green, Kyre           0         01/207/2017         Green, Kyre           0         03/30/20146         Crane, Durdd | Rachange Requests Prior Authorization<br>Rachange Requests Prior Authorization<br>Richange Requests Therapeutic Interchange<br>Richange Requests Therapeutic Interchange<br>Stuart, hey<br>Rachange Requests Generic Substitution<br>Rachange Requests Generic Substitution<br>Rachange Requests Therapeutic Interchange<br>Rachange Requests Therapeutic Interchange<br>Rachange Requests Therapeutic Interchange<br>Ers Send Failed |                                                             |
| © 2017. All Rights Reserved<br>Confidential. Do not duplicate. | Specialty Specific Content. To<br>Pow                                                                                                    | p Ranked Service. Award Winning Software.<br>vered by People                                                                                                    | 800.354.4205<br>info@tsihealthcare.com<br>tsihealthcare.com |

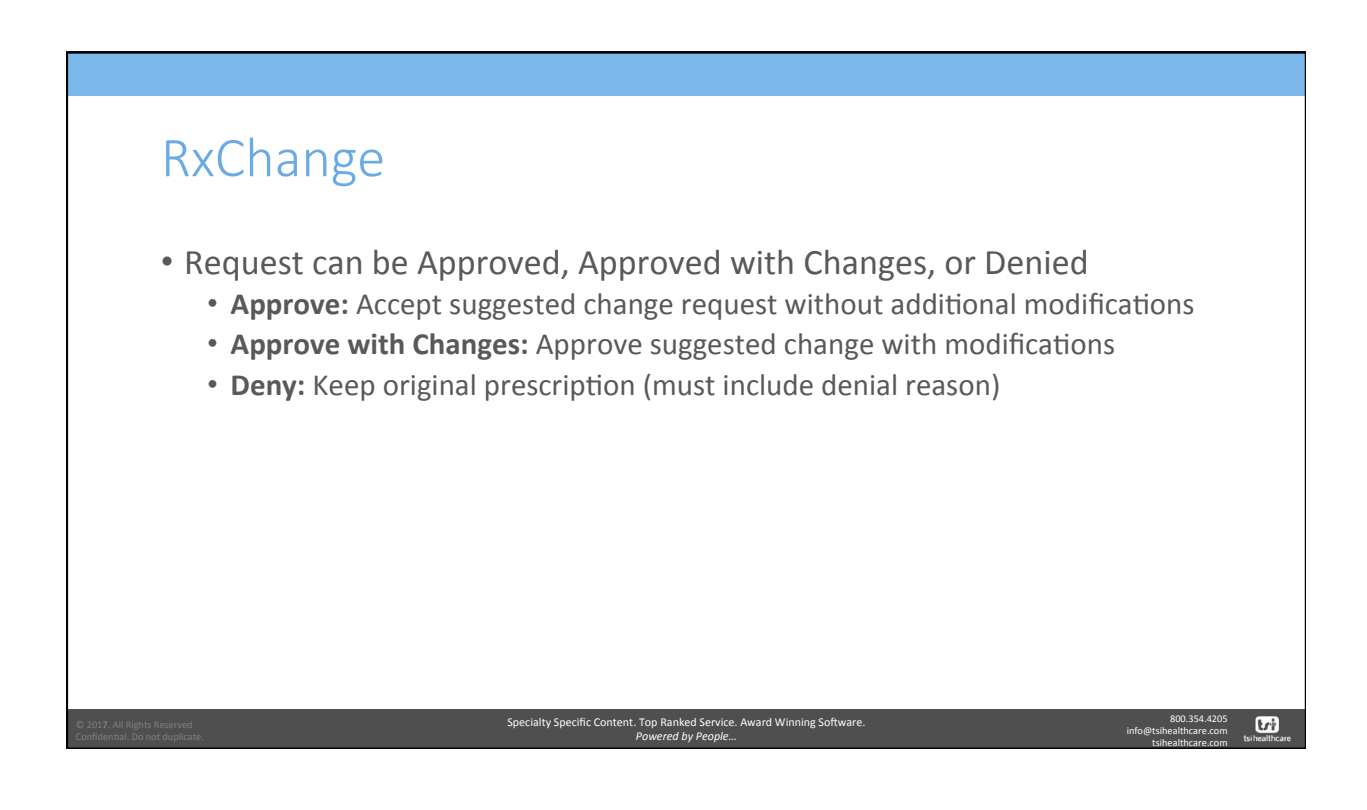

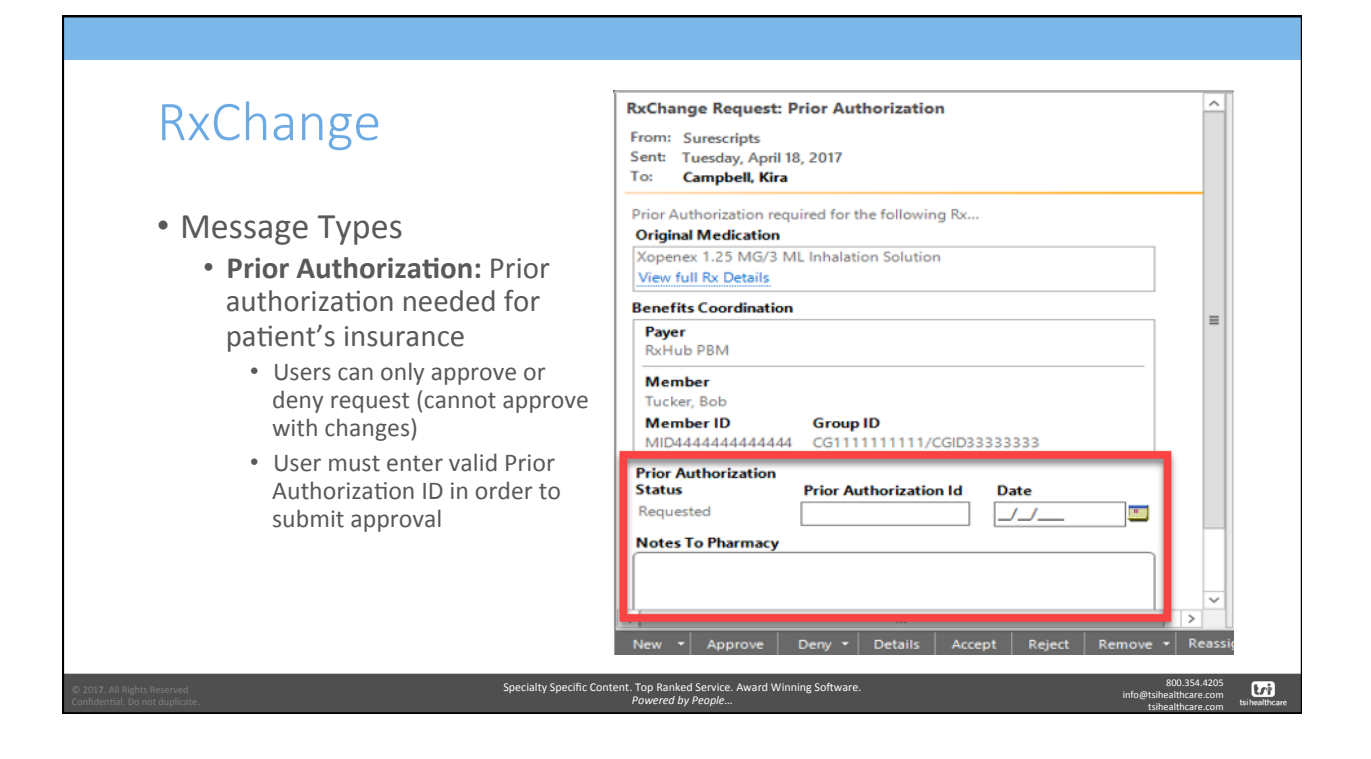

| RxChange                                                                                                    |                                                                                                    |                                                                                                    |                                                             |
|----------------------------------------------------------------------------------------------------|----------------------------------------------------------------------------------------------------|----------------------------------------------------------------------------------------------------|-------------------------------------------------------------|
| <ul> <li>Message Types</li> <li>Prior Authorization: Prior</li> <li>Prior authorization details<br/>the Additional Details side</li> </ul> | <sup>•</sup> authorization nee<br>will be updated in the<br>bar                                                                                                    | eded for patient's in<br>patient's Medications                                                                                                    | nsurance<br>s Module under                                  |
| Additional Prescription Detail                                                                                                    | 🚯 🕼 📑 NextGen 🔹 🛞 Grid Prefere                                                                                                    | rences 38 year Old Female                                                                                                    |                                                             |
| amoxicillin 400 mg/5 mL oral suspension                                                                                                    | PDR Status RxFill Status Medica                                                                                                    | ation Name Generic Name                                                                                                    |                                                             |
| Start Date : 6/2/2017<br>Stop Date : 6/1/22017<br>Quantity : 1875                                                                          | Status: Active (10 items)     Active No Status Active Status     Active No Status Lipitor :     Active No Status Xanax     Active No Status Xanax                            | Alin 400 mg/5 mL or al suspension         AMOXICILLIN           20 mg tablet         ATORVASTATIN CALC           1 mg tablet         ALPRAZOLAM           1 mg tablet         ALPRAZOLAM                                  |                                                             |
| Print Spanish Sample Ust # Fmm                                                                                                    | Active No Status lisinopri     Active No Status ABILIF     Active No Status ABILIF     Active No Status amovid     Active No Status Active     Prescribe New Arguing Renew   | 1 Io mg tablet         LISINOPRIL           Y S mg TABLET         ARIPIPRAZOLE           clin 600 mg-potassium davulan         AMOXICILLIN/POTASS           ""         ""           ""         ""           ""         "" |                                                             |
| Unit Renevals U. Prior Authorization Auth Id:                                                                                              | amoxicilin 400 mg/5 mL oral suspensio<br>So: take 625 milliter by oral route every<br>PRN Reason:<br>Quarthy: 1875 ← Uhits: Milliter<br>Stat: Ø 06/02/2017 ← Sop: Ø 06/11/20 | 20<br>8 → hours Edt Sia. Bemove Sia<br>• □ Dapense As Writter<br>17 • Duration: 10 • Prescribed Elsewhe<br>Projeim:                                                                                                    |                                                             |
| © 2017. All Rights Reserved Specialty Confidential. Do not duplicate.                                                                      | Specific Content. Top Ranked Service. Award W<br>Powered by People                                                                                                    | Vinning Software.                                                                                                    | 800.354.4205<br>info@tsihealthcare.com<br>tsihealthcare.com |

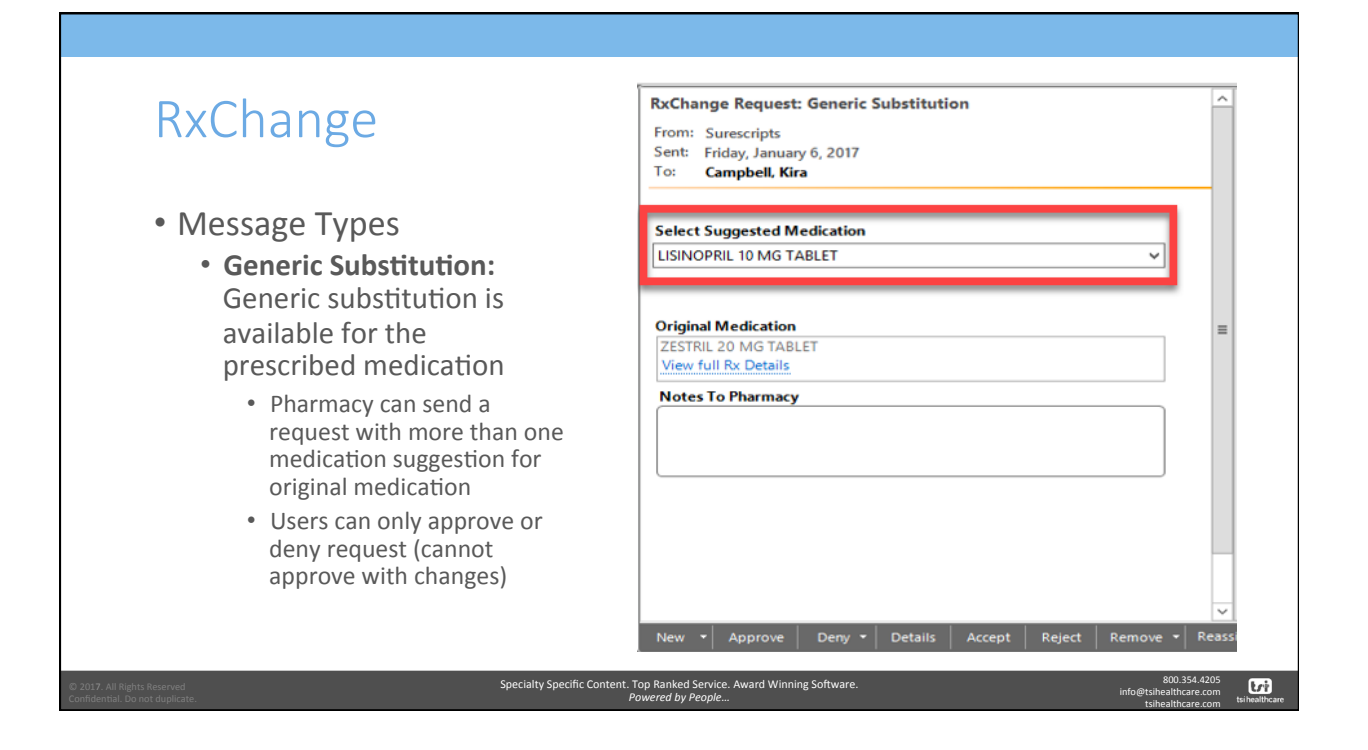

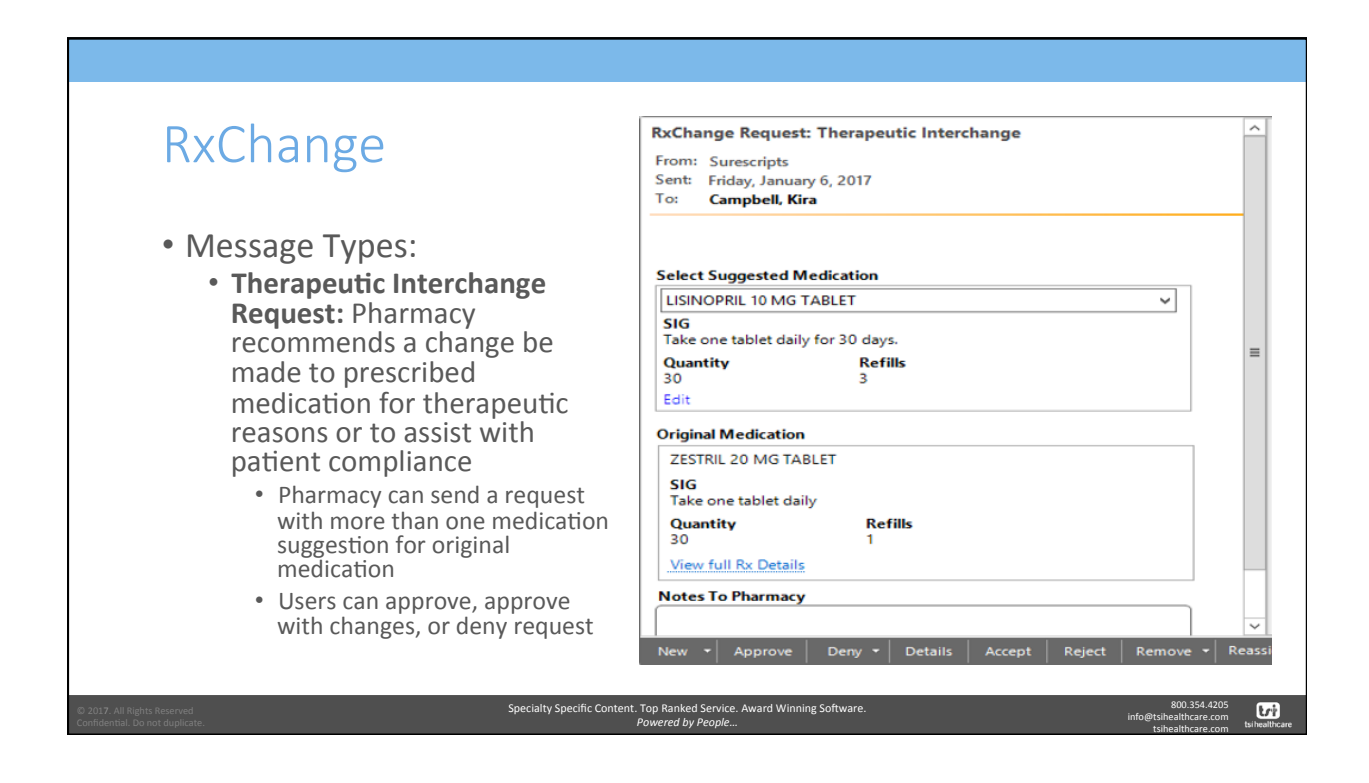

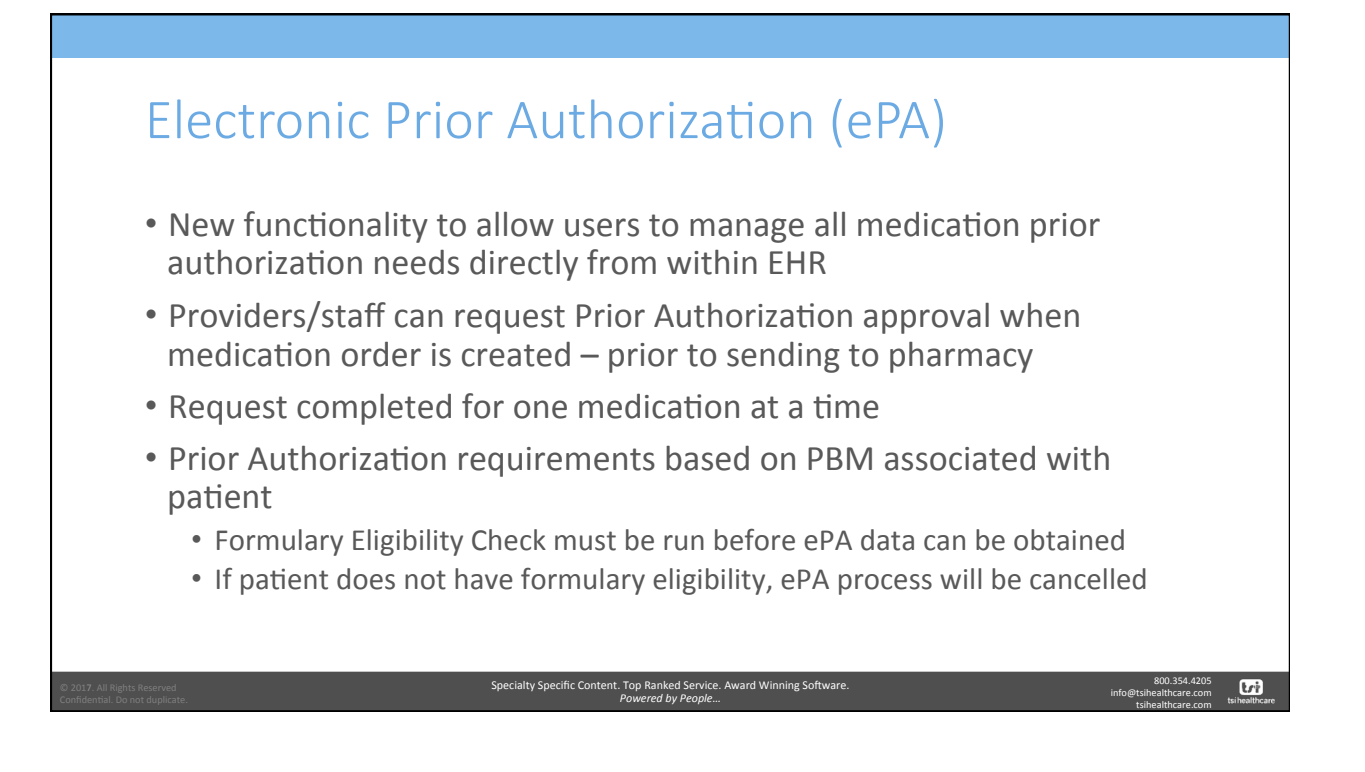

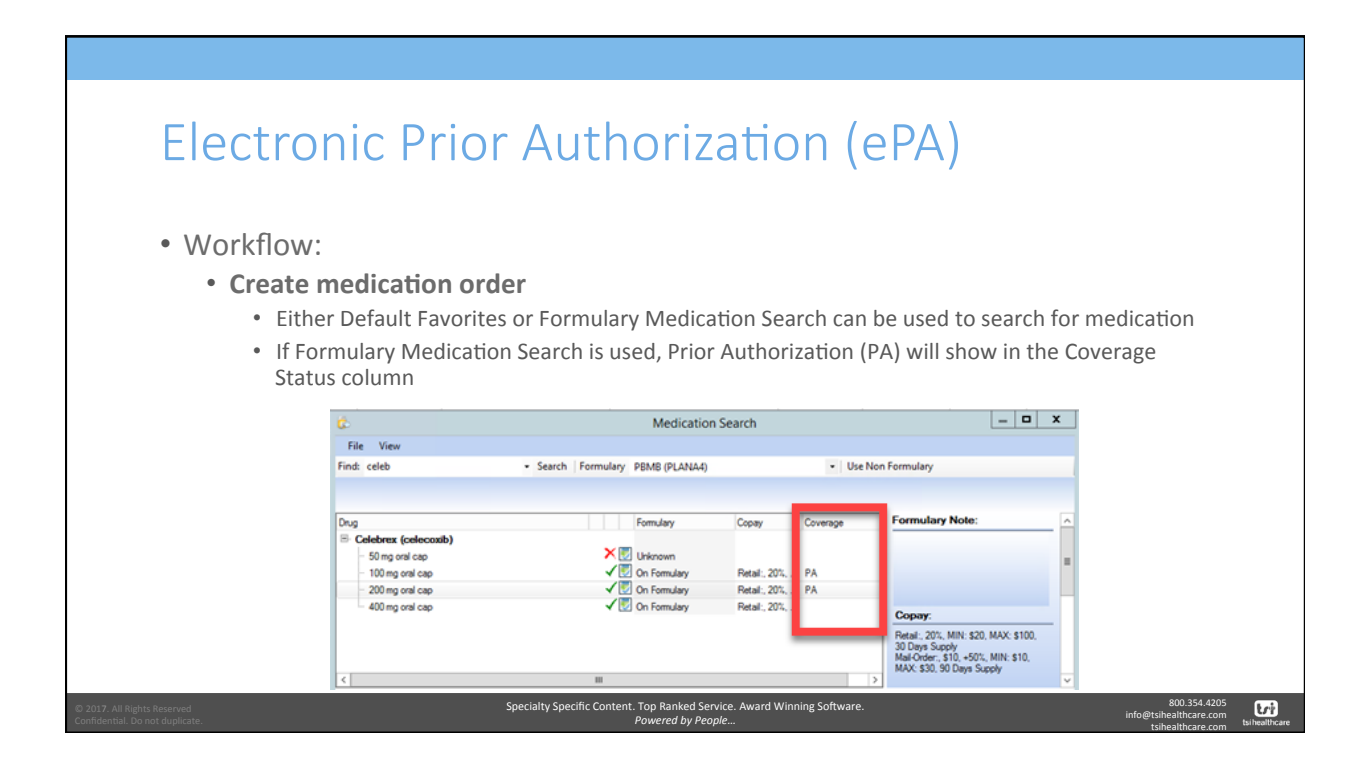

| Ele                                                            | ctronic                                               | : Prior Au                                 | uthoriza                                            | ation (e                                                                               | PA)                                                                                                    |
|----------------------------------------------------------------|-------------------------------------------------------|--------------------------------------------|-----------------------------------------------------|----------------------------------------------------------------------------------------|----------------------------------------------------------------------------------------------------|
| • Wo                                                           | orkflow:                                              |                                            |                                                     |                                                                                        |                                                                                                    |
| •                                                              | <ul> <li>If patient</li> </ul>                        | ication order                              | than one form                                       | ulary user can                                                                         | set desired formulary in                                                                                                    |
|                                                                | Formulary                                             | / Medication Searc                         | h                                                   | raiary, aser can                                                                       |                                                                                                    |
|                                                                | User may     .      .      Grid Preferences           | be prompted to ch                          | noose PBM wh                                        | en request initi                                                                       | 64 year Old Multiple Rx eligibilities                                                                                                    |
|                                                                | G<br>File View                                        | Medicati                                   | on Search                                           |                                                                                        | by snal route every day                                                                                                    |
|                                                                | Find: celeb                                           | Search Formulary PBMB (PLANA               | 4) • Use                                            | Non Formulary                                                                          | by oral route: every 4 - b rours as needed for pan<br>by intranasal route once; if headache returns, dose<br>by intranasal route once; if headache returns, dose<br>by intranasal route once; if headache returns, dose |
|                                                                | Celebrex (celecoxib)  50 mg oral cap  100 mg oral cap | Formulary<br>►  Unknown<br>√  On Formulary | Copay Coverage                                      | Formulary Note:                                                                        | rby intransal route every day in each nostif      by onal route every 4 - 6 hours as needed for pain as     by onal route every 4 hours on an empty stomach                                                             |
|                                                                | - 200 mg oral cap<br>400 mg oral cap                  | √ 💟 On Formulary<br>√ 💟 On Formulary       | Retal:, 20%, PA<br>Retal:, 20%,                     | Copay:<br>Retal: 20%, MIN: \$20, MAX: \$100,                                           | by onal route: every day                                                                                                    |
|                                                                | <                                                     |                                            |                                                     | 30 Days Supply<br>Mail-Order; \$10, +50%, MIN: \$10,<br>MAX: \$30, 90 Days Supply<br>> | → Hge ePA ∧                                                                                                    |
| © 2017. All Rights Reserved<br>Confidential. Do not duplicate. |                                                       | Specialty Spe                              | cific Content. Top Ranked Servi<br>Powered by Peopl | ice. Award Winning Software.                                                           | 800.354.4205<br>info@tishealthcare.com<br>tsihealthcare.com                                                                                                    |

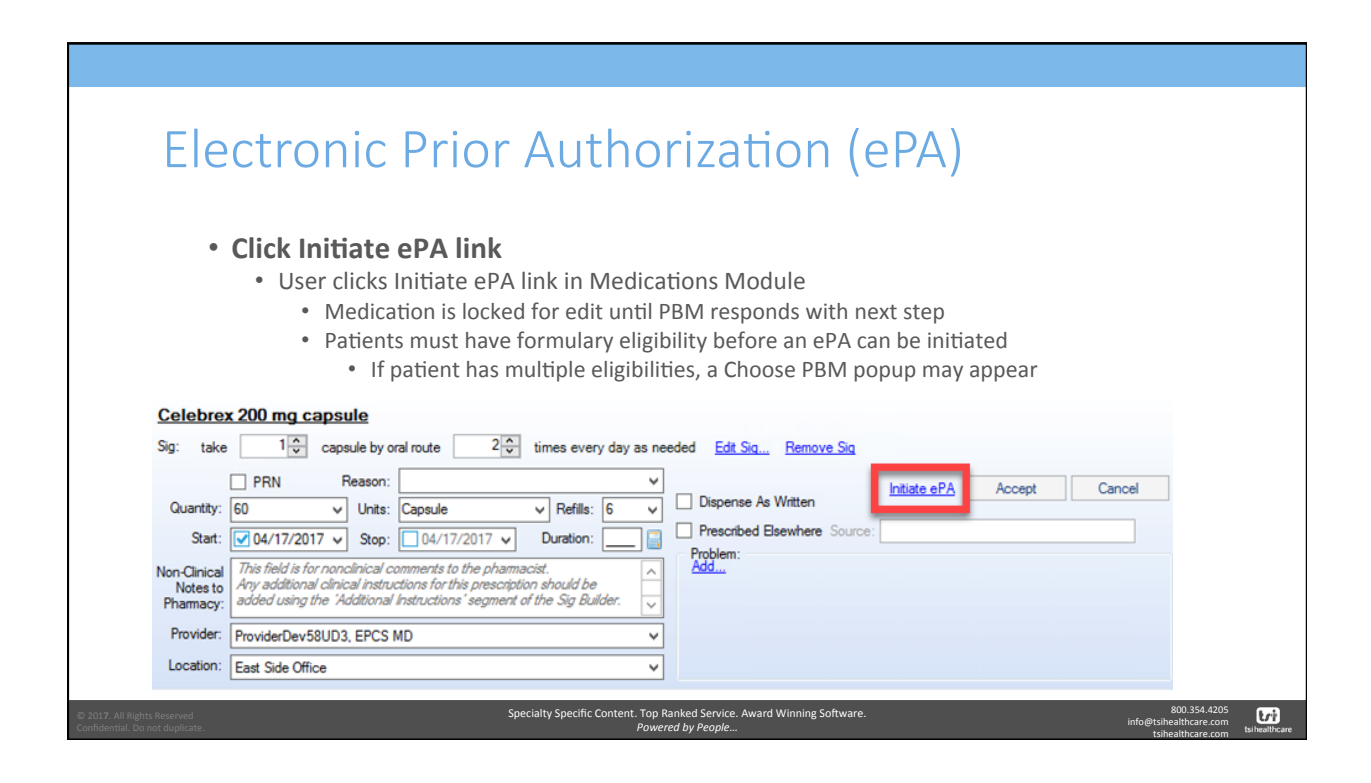

| Electronic                                                                                                    | : Prior Authoriza                                                                                                    | ation (ePA)                                                      |                                                             |
|----------------------------------------------------------------------------------------------------|----------------------------------------------------------------------------------------------------|------------------------------------------------------------------|-------------------------------------------------------------|
| • Click Initiate<br>• Initiate eP<br>• Hover<br>• i.<br>if                                                                                                    | e ePA link<br>PA link may be disabled<br>ring over link will display tooltip that<br>e. Can't be initiated because Practic<br>not DAW" | explains why disabled<br>e Preferences are set to '              | 'Always Send Generic                                        |
| very day <u>Edit Sia.</u> <u>Remove Sig</u> V           Refills:         5           Image: Sig in the second second | Sou ce: Electronic Prior Authorization (ePA) is dis                                                                                    | lisinopril<br>(Prinivil)<br>abled for this medication because ge | Patient<br>neric will be dispensed, PA not required.        |
| © 2017. All Rights Reserved<br>Confidential. Do not duplicate.                                                                                                    | Specialty Specific Content. Top Ranked Servic<br>Powered by People                                                                     | e. Award Winning Software.<br>                                   | 800 354 4205<br>info@t3ihealthcare.com<br>tsihealthcare.com |

| Elect                                                          | ronic f                             | Prior A                         | utho                              | oriza              | tion (eP                                                | A)                                                          |
|----------------------------------------------------------------|-------------------------------------|---------------------------------|-----------------------------------|--------------------|---------------------------------------------------------|-------------------------------------------------------------|
| • Ma                                                           | when Manage                         | v <b>indow</b><br>e ePA accesse | d window                          | will laund         | h to Worklist                                           |                                                             |
| •                                                              | Allows user to                      | o communicat                    | e with PBN                        | v for any i        | medications requir                                      | ing prior authorization                                     |
|                                                                |                                     | Electr                          | onic Prior Authoriz               | ation              | _ 🗆 X                                                   |                                                             |
|                                                                | Worklist Task History               |                                 |                                   |                    |                                                         |                                                             |
|                                                                | Worklist ()                         |                                 |                                   |                    | Refresh 🛛                                               |                                                             |
|                                                                | Filtering Options                   |                                 |                                   |                    | ~                                                       |                                                             |
|                                                                | Task Pa                             | tient ≎ DOB ≎                   | Due 🗢                             | Created \$         | Description 🗢                                           |                                                             |
|                                                                | Complete Prior Auth Whi<br>Criteria | iteside, Kara 10/11/1952        | 08/13/2013 09:30                  | 04/19/2017         | Celebrex 200 mg capsule                                 |                                                             |
|                                                                | Prior Auth Approved Whi             | iteside, Kara 10/11/1952        |                                   | 04/17/2017         | Advair Diskus 250 mcg-50 mcg/dose powder for inhalation |                                                             |
|                                                                | Complete Prior Auth Whi<br>Criteria | iteside, Kara 10/11/1952        | 08/13/2013 09:30                  | 04/17/2017         | Imitrex 20 mg/actuation nasal spray                     |                                                             |
|                                                                |                                     |                                 |                                   |                    |                                                         |                                                             |
| © 2017. All Rights Reserved<br>Confidential. Do not duplicate. |                                     | Special                         | y Specific Content. T<br><i>P</i> | op Ranked Service. | Award Winning Software.                                 | 800.354.4205<br>info@tsihealthcare.com<br>tsihealthcare.com |

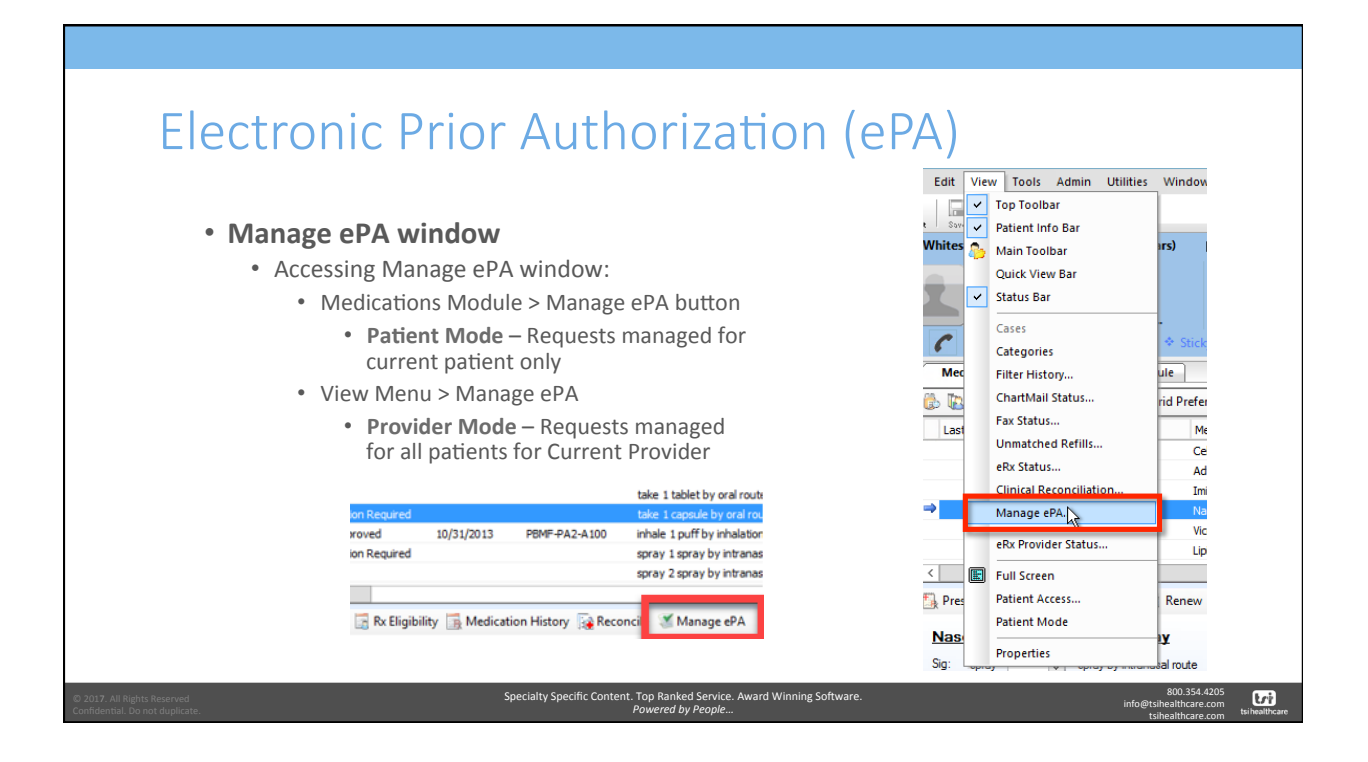

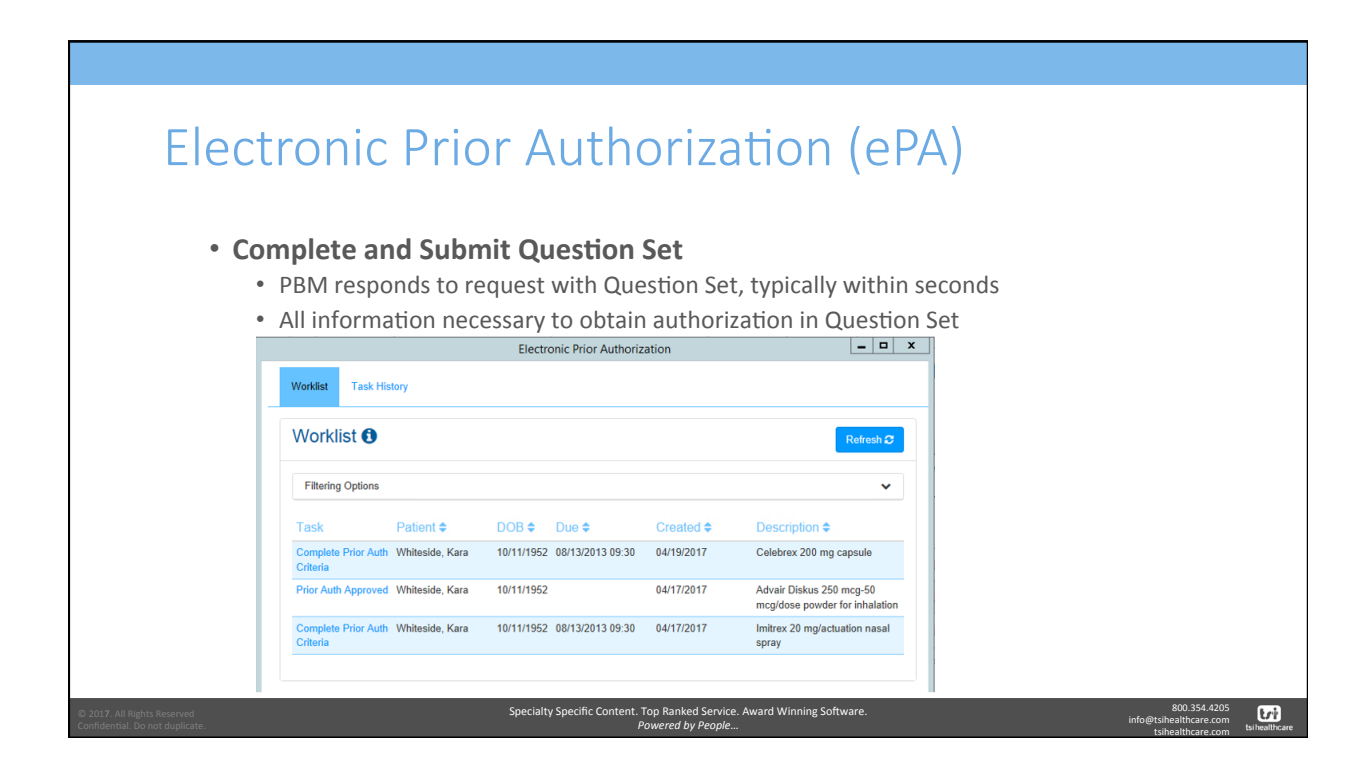

| Flee                                                     | stronic Prior Authorization (ePA)                                                                                                    |
|----------------------------------------------------------|----------------------------------------------------------------------------------------------------|
| LICC                                                     |                                                                                                    |
| • C                                                      | Complete and Submit Question Set                                                                                                    |
|                                                          | User clicks Complete Prior Auth Criteria link for medication to launch Question Set                                                            |
|                                                          | Medication will display in Description column                                                                                                  |
|                                                          | Worklist Task History                                                                                                    |
|                                                          | Worklist 1 Refresh C                                                                                                    |
|                                                          | Filtering Options                                                                                                    |
|                                                          | Task         Patient ◆         DOB ◆         Due ◆         Created ◆         Description ◆                                                     |
|                                                          | Complete Prior Auth<br>Criteria                                                                                                    |
|                                                          | Prior Auth Approved Whiteside, Kara 10/11/1952 04/17/2017 Advair Diskus 250 mcg-50 mcg/dose powder for inhalation                              |
|                                                          | Complete Prior Auth Whiteside, Kara 10/11/1952 08/13/2013 09:30 04/17/2017 Imitrex 20 mg/actuation nasal<br>Criteria                           |
|                                                          |                                                                                                    |
| 017. All Rights Reserved<br>fidential. Do not duplicate. | Specialty Specific Content. Top Ranked Service. Award Winning Software. 800.354.4205<br>Powered by People info@simeatkcare.com taiheabtare.com |

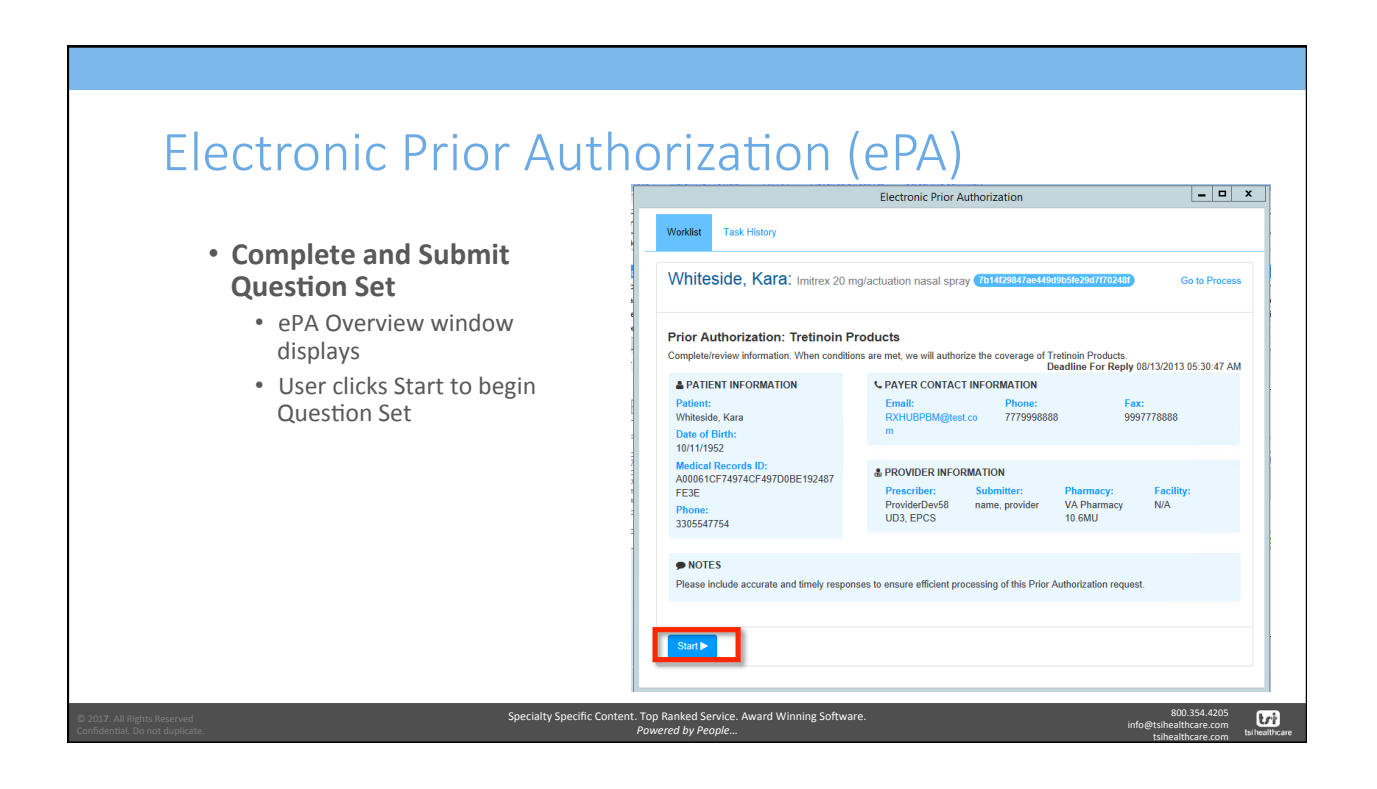

| <ul> <li>Complete and Submit</li> </ul>                             | Electronic Prior Authorization                                                             |
|---------------------------------------------------------------------|--------------------------------------------------------------------------------------------|
| Question Set                                                        | Worklist Task History                                                                      |
| <ul> <li>Question Set is completed</li> <li>Survey style</li> </ul> | Whiteside, Kara: Imitrex 20 mg/actuation nasal spray (7b14123847as449d3b5fe28d7770248f) Go |
| User can start over at                                              |                                                                                            |
| <ul><li>User can return or exit</li></ul>                           | Does the patient have the diagnosis of Keratosis Follicularis?                             |
| tool at any time                                                    | 0 NO                                                                                       |
| Will save progress                                                  | Return to Worklist                                                                         |
|                                                                     |                                                                                            |

| Electr                                                         | onic Prior Authorization (ePA)                                                                                                    |            |
|----------------------------------------------------------------|----------------------------------------------------------------------------------------------------|------------|
| • Comp<br>• Q                                                  | <ul> <li>plete and Submit Question Set</li> <li>Question Set is completed</li> <li>Progress bar displays how much has been completed</li> <li>Once Question Set has been completed, the user is able to submit the data back to the PBM</li> </ul> |            |
|                                                                | Electronic Prior Authorization                                                                                                    |            |
|                                                                | Worklist Task History                                                                                                    |            |
|                                                                | Whiteside, Kara: Imitrex 20 mg/actuation nasal spray (7b14f29847ae449a9b5fo29d7f70248f) Go to Process                                                                                                    |            |
|                                                                | 02                                                                                                    |            |
|                                                                | Comments:                                                                                                    |            |
|                                                                |                                                                                                    |            |
|                                                                |                                                                                                    |            |
|                                                                | Return to Worklist Start Over                                                                                                    |            |
| © 2017. All Rights Reserved<br>Confidential. Do not duplicate. | Specialty Specific Content. Top Ranked Service. Award Winning Software. 600.354.4205<br>Powered by People info@shahatnare.com<br>tsheathcare.com                                                                                                   | healthcare |

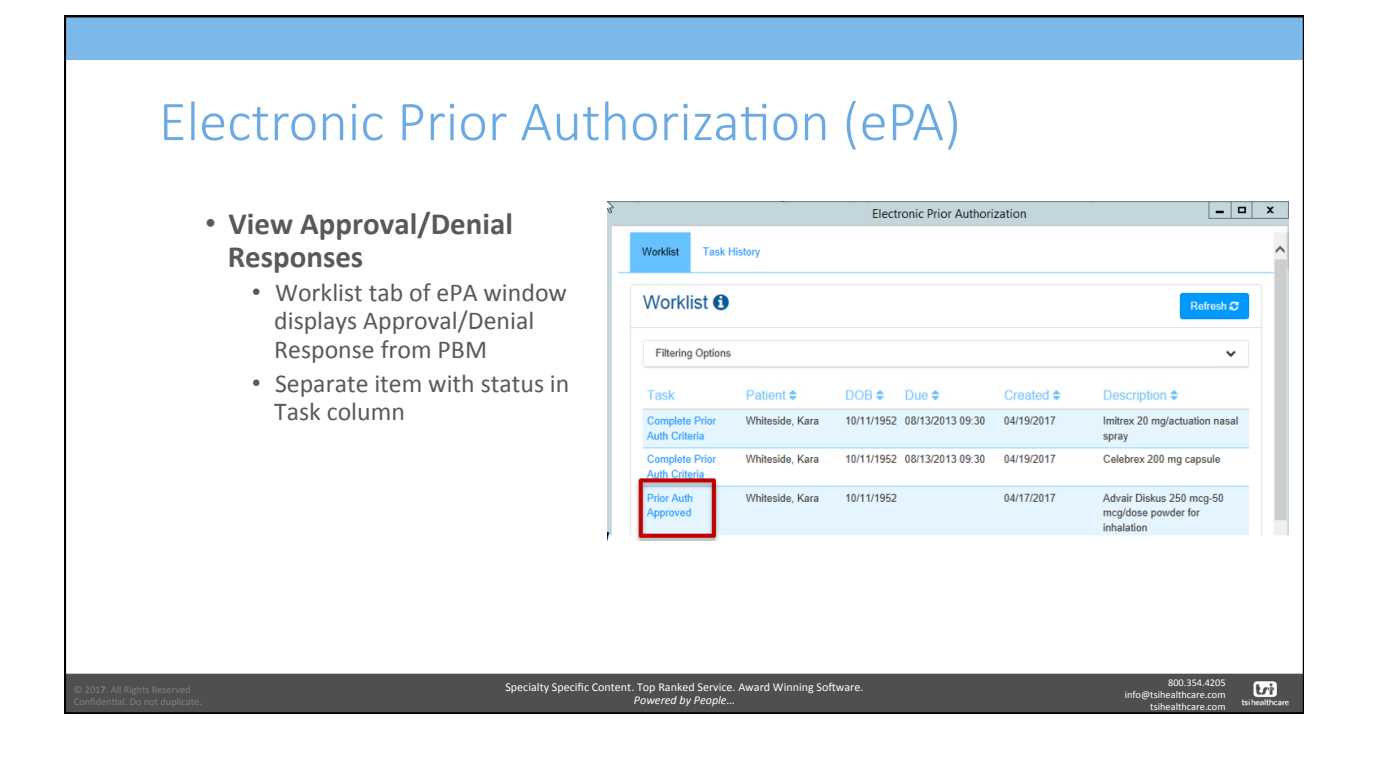

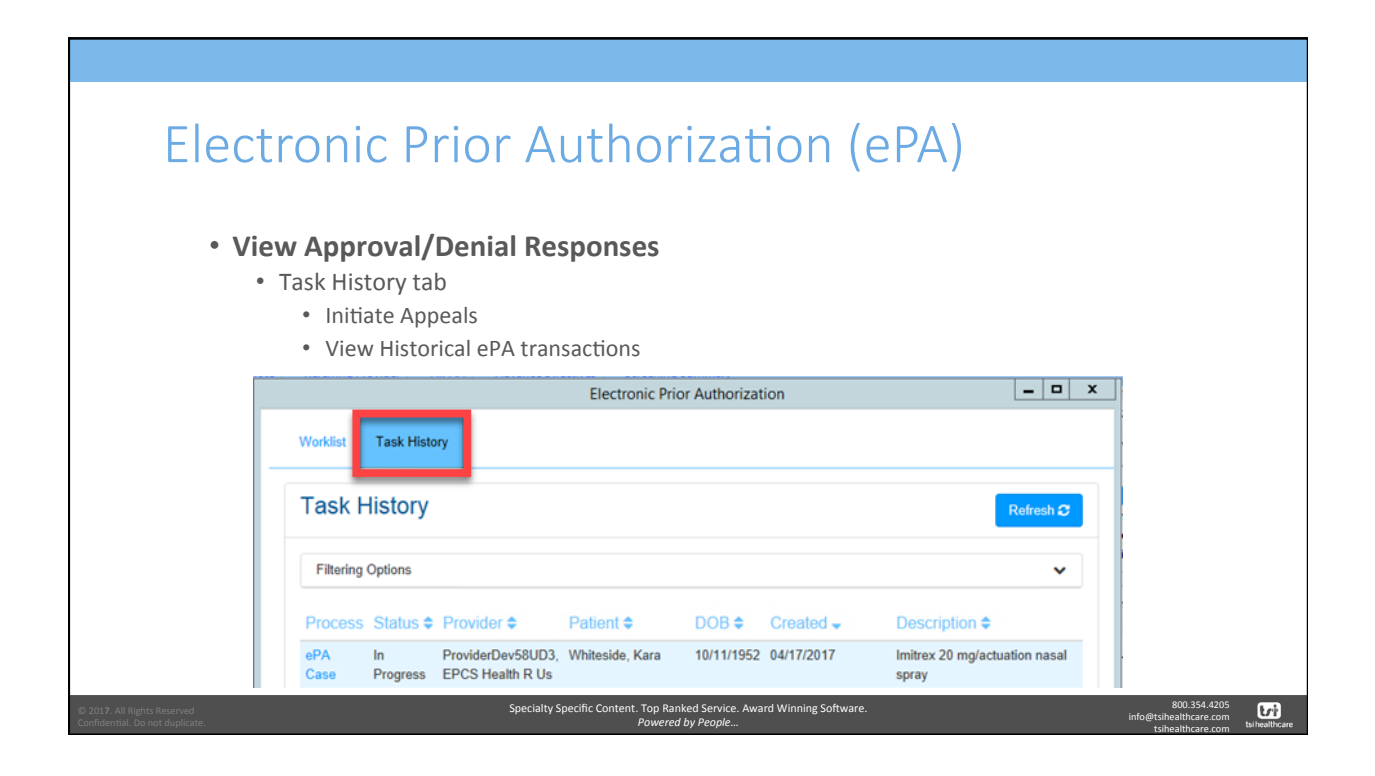

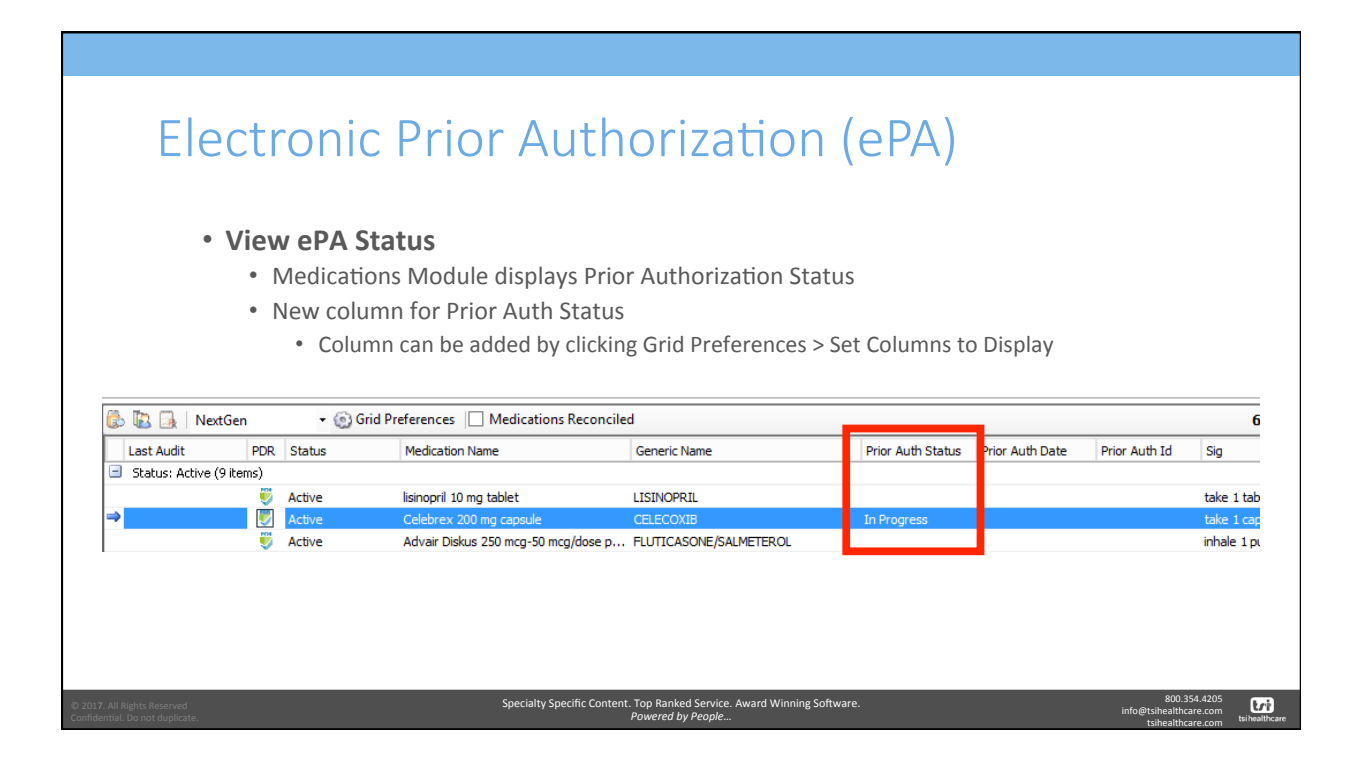

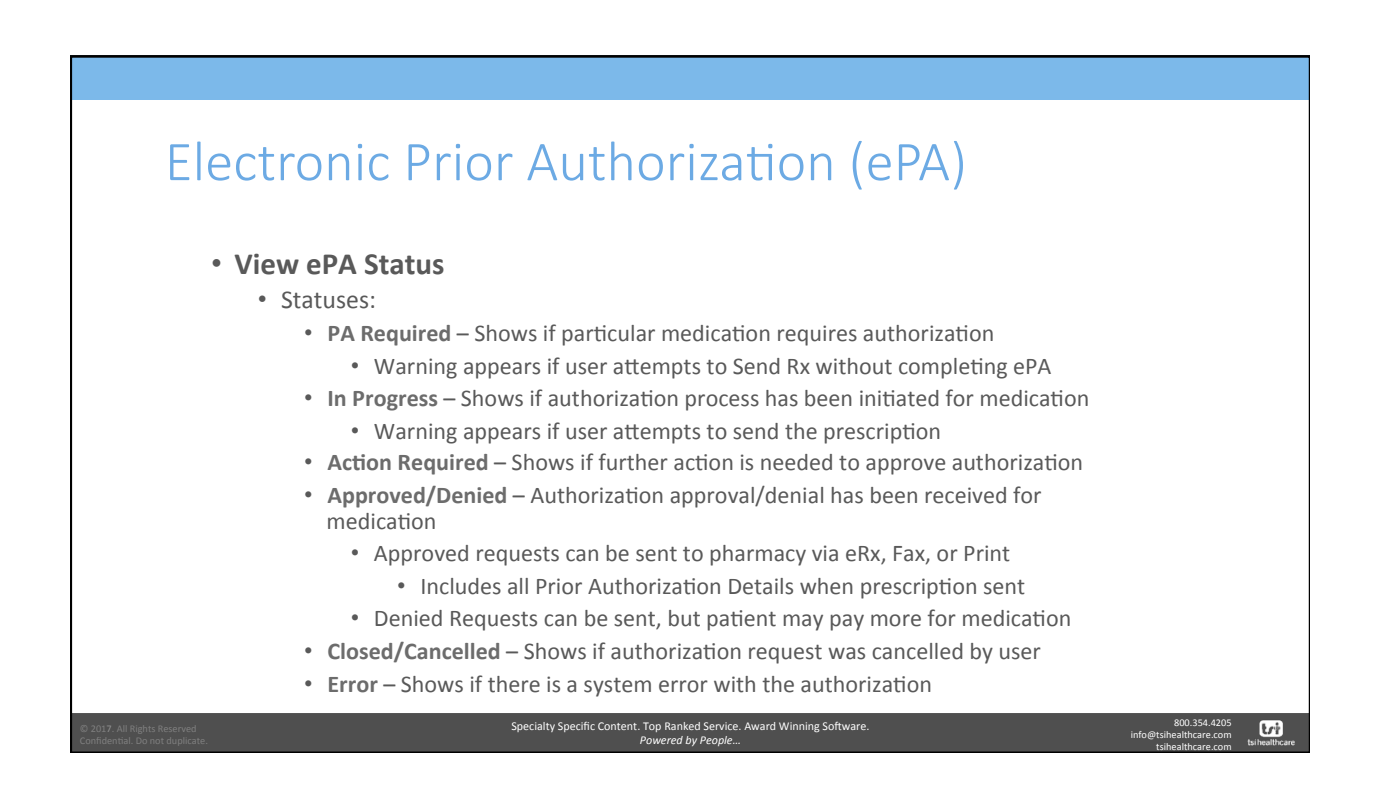

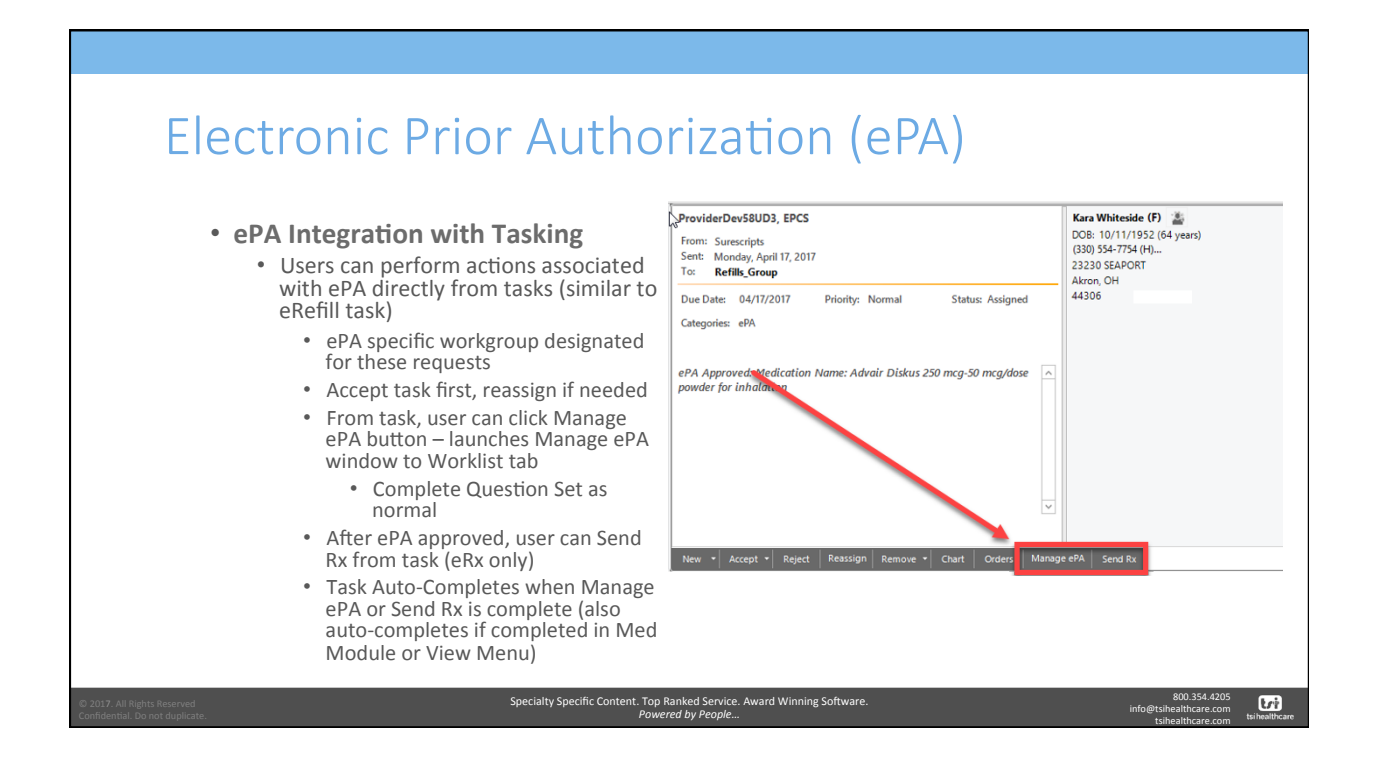

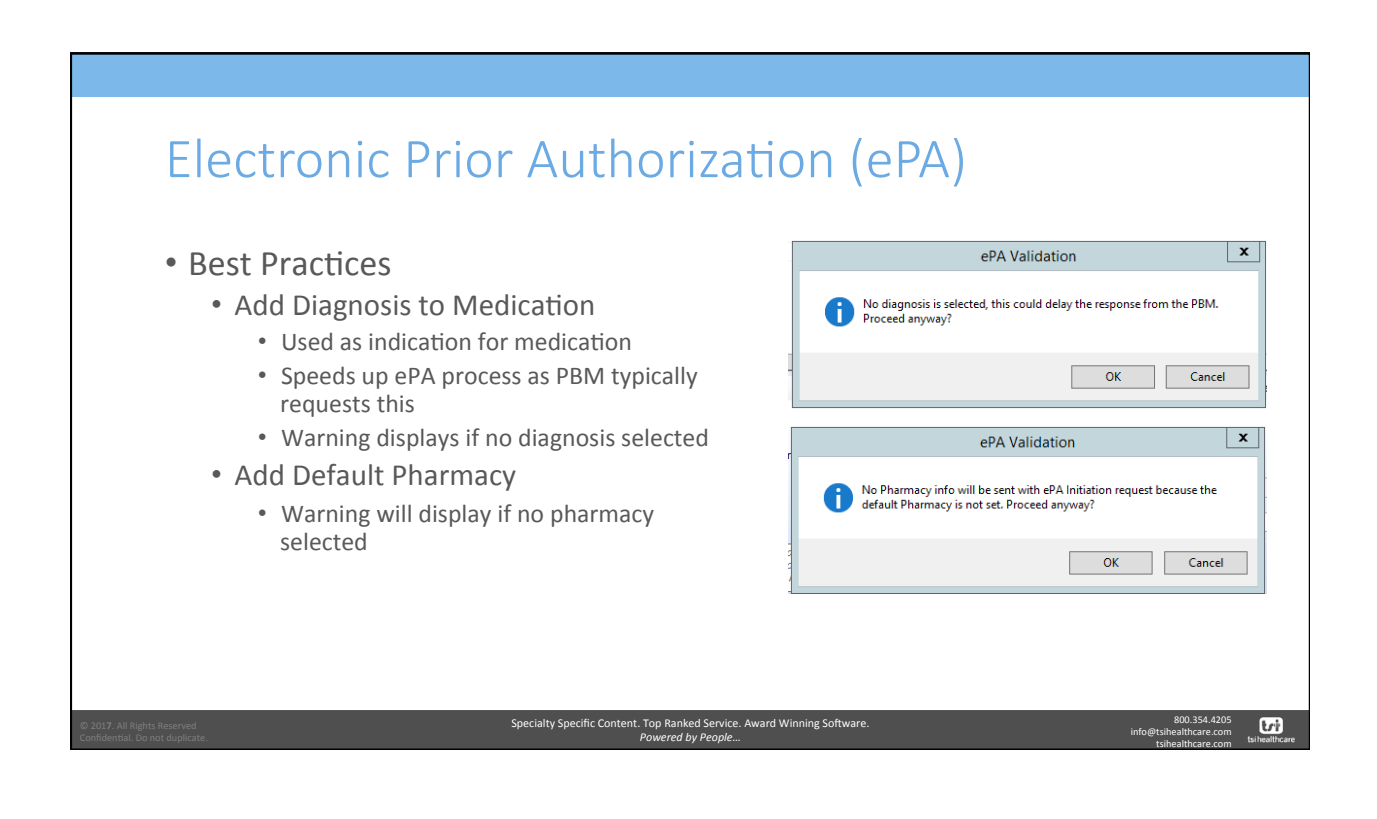

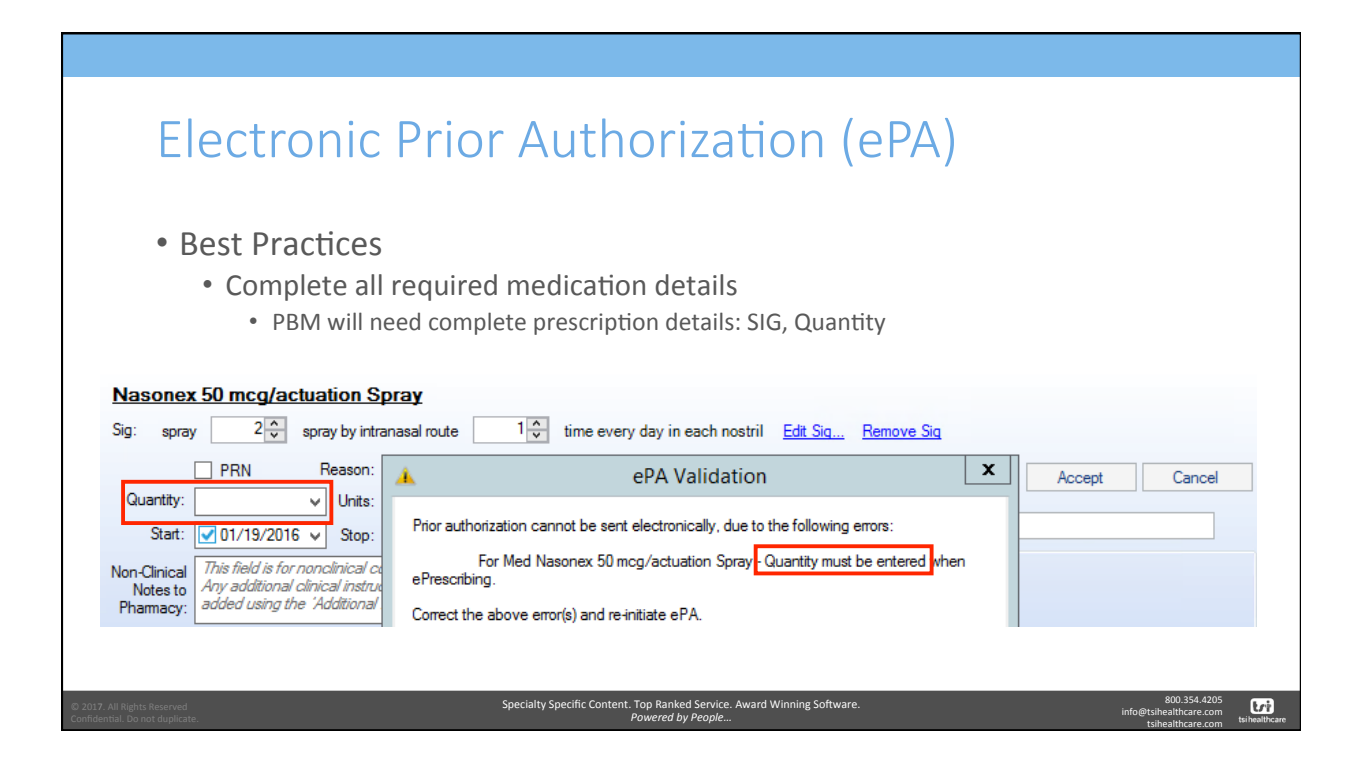

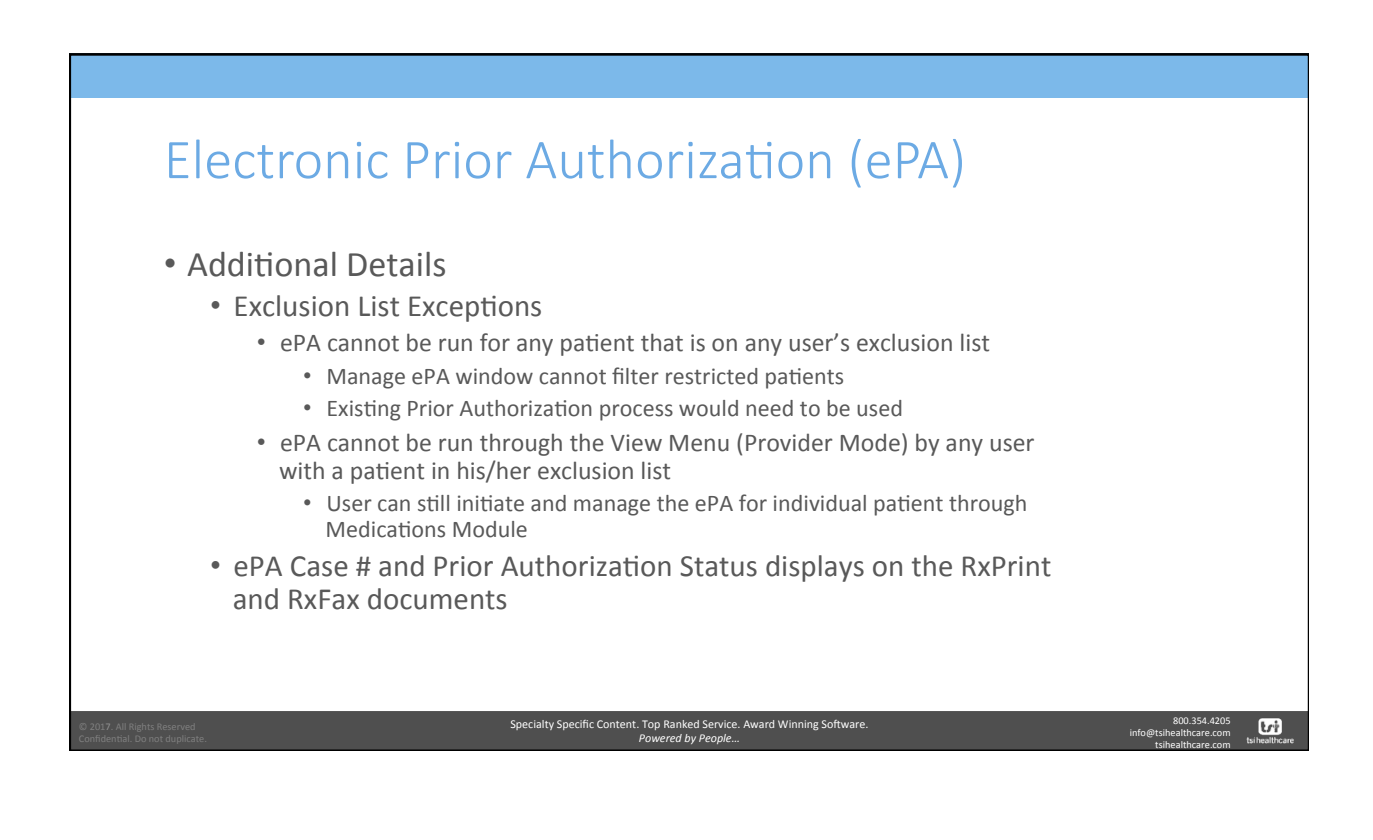

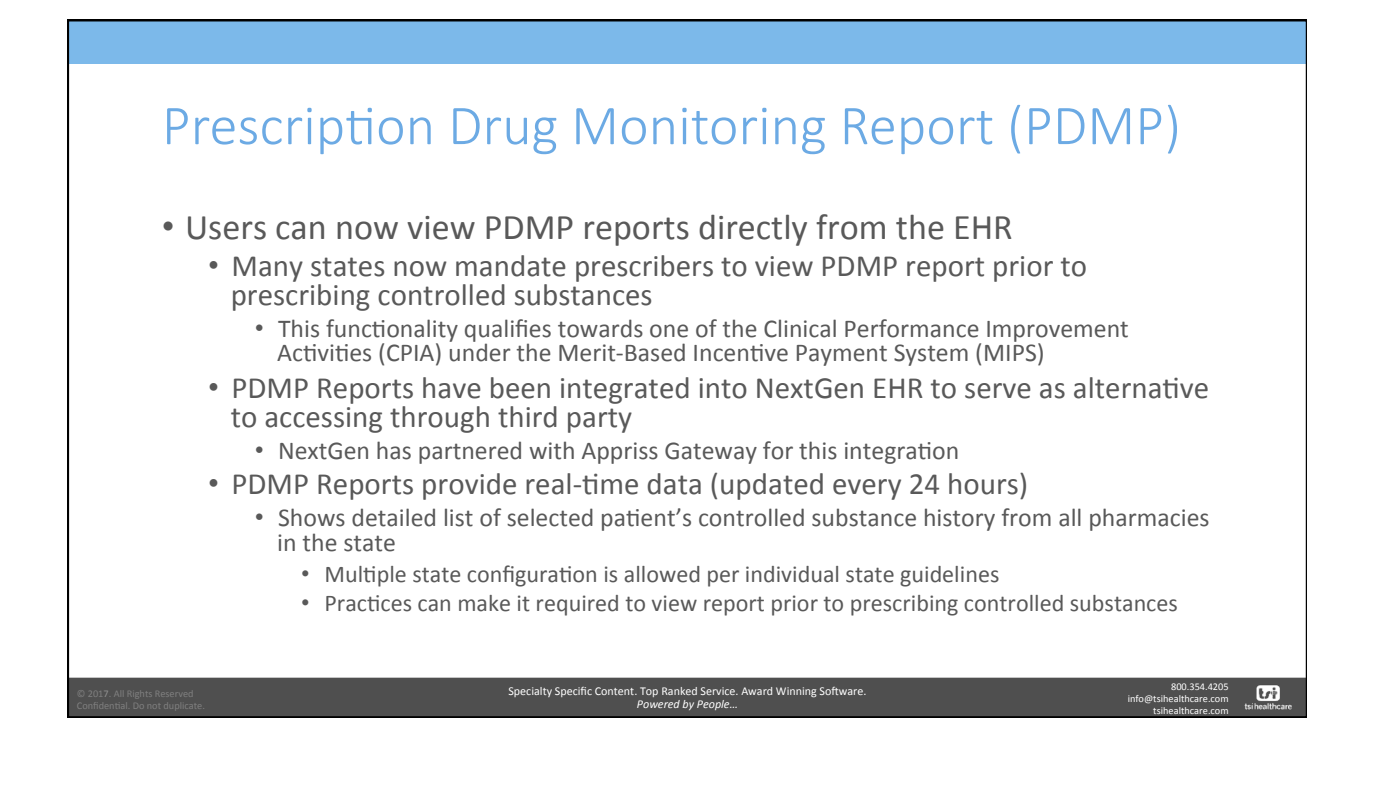

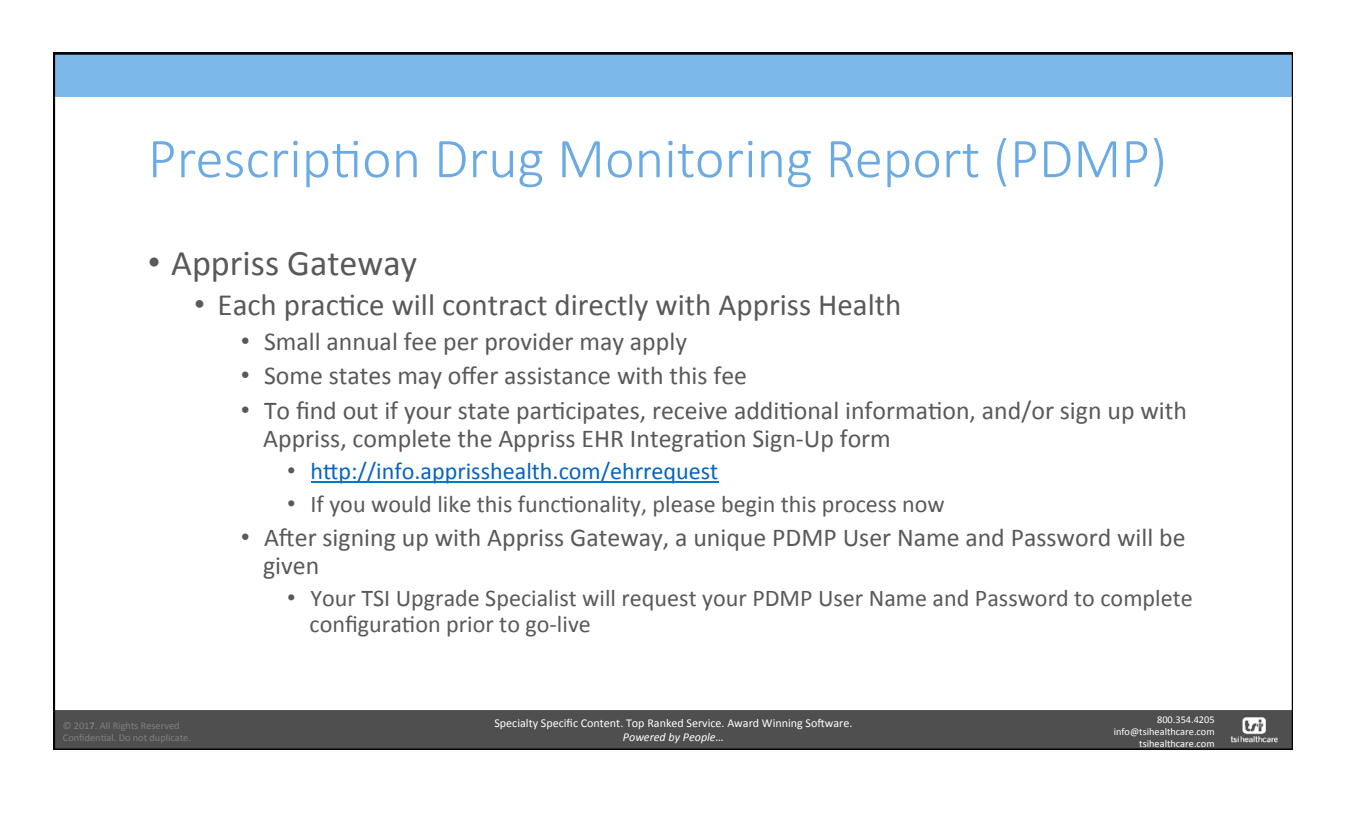

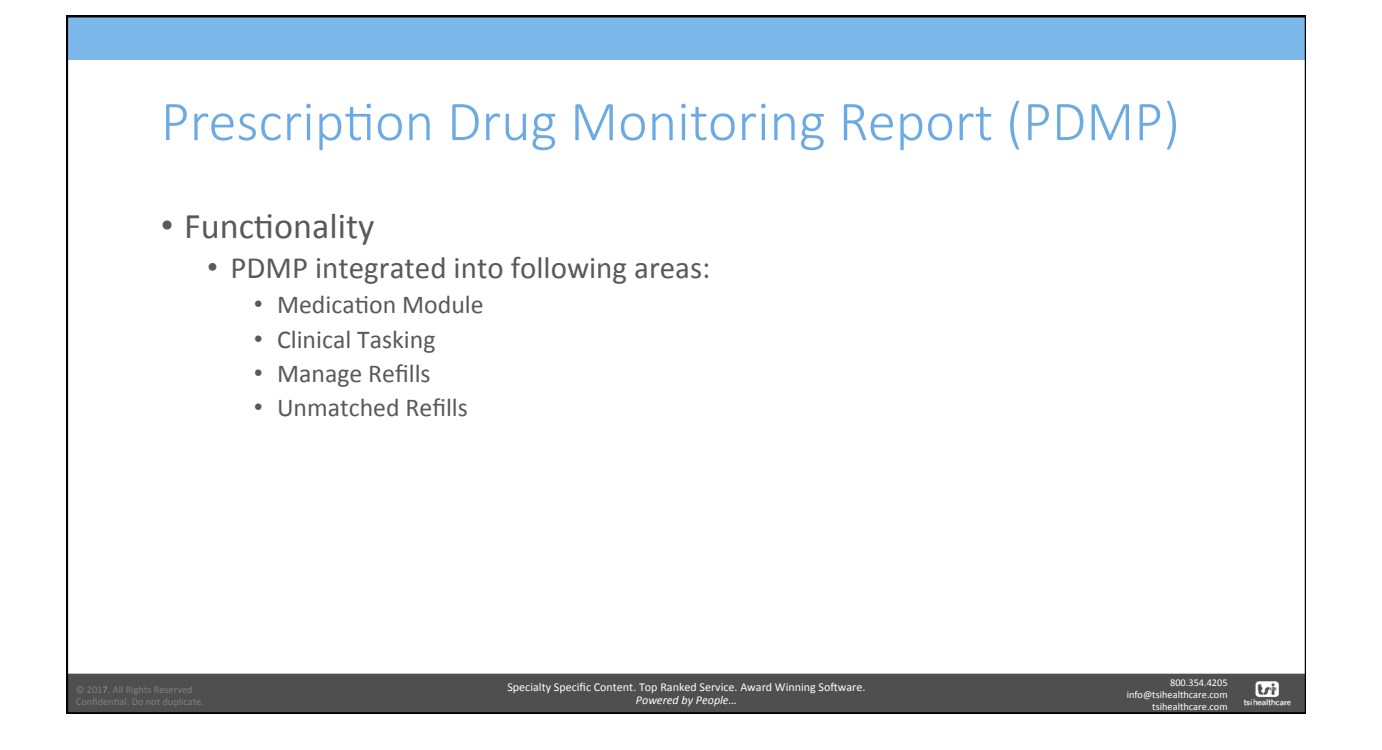

| F                                                                                           | res                                                      | crip                                                         | tion                         | Drug M                                                                                        | onitor                                                         | ing Re                                                                                                    | eport (                       | (PDMP)                                                         |          |
|---------------------------------------------------------------------------------------------|----------------------------------------------------------|--------------------------------------------------------------|------------------------------|-----------------------------------------------------------------------------------------------|----------------------------------------------------------------|----------------------------------------------------------------------------------------------------|-------------------------------|----------------------------------------------------------------|----------|
|                                                                                             |                                                          |                                                              |                              |                                                                                               |                                                                |                                                                                                    |                               |                                                                |          |
| •                                                                                           | Acces                                                    | SS                                                           |                              |                                                                                               |                                                                |                                                                                                    |                               |                                                                |          |
|                                                                                             | • • •                                                    | odicati                                                      |                              | lulo                                                                                          |                                                                |                                                                                                    |                               |                                                                |          |
|                                                                                             | • 101                                                    | euicati                                                      |                              | lule                                                                                          |                                                                |                                                                                                    |                               |                                                                |          |
|                                                                                             |                                                          | Repor                                                        | t can he ge                  | enerated manual                                                                               | lv or automa                                                   | tically                                                                                                    |                               |                                                                |          |
|                                                                                             |                                                          | перы                                                         |                              |                                                                                               | ly of datoffia                                                 | creatiy                                                                                                    |                               |                                                                |          |
|                                                                                             |                                                          | • M                                                          | anual – Cli                  | ck PDMP button                                                                                |                                                                |                                                                                                    |                               |                                                                |          |
| 4                                                                                           | Medications Mod                                          | dule ×                                                       |                              |                                                                                               |                                                                |                                                                                                    |                               |                                                                | Þ        |
| ().<br>()                                                                                   | 🖁 📑 NextGen                                              | + 🍥 G                                                        | rid Preferences 🜗 Pre        | scribing Alerts                                                                               |                                                                |                                                                                                    | 3                             | 3 year Old Female   No eligibilit                              | y status |
| PDF                                                                                         | R Status                                                 | RxFill Status                                                | Dispense As Written          | Medication Name                                                                               | Generic Name                                                   | Original Start Date                                                                                             | Start Date 🔻 Stop Date        | e Sig                                                          | u^       |
| 🖃 Sta                                                                                       | atus: Active (21 iter                                    | ms)                                                          |                              |                                                                                               |                                                                |                                                                                                    |                               |                                                                | =        |
| ə 😜                                                                                         | Active                                                   | No Status                                                    |                              | Xanax 0.5 mg tablet                                                                           | ALPRAZOLAM                                                     | 04/24/2017                                                                                                    | 04/24/2017                    | take 2 tablet by oral route 2                                  | ti       |
| ۲                                                                                           | Active                                                   | No Status                                                    |                              | benazepril 20 mg tablet                                                                       | BENAZEPRIL HCL                                                 | 01/06/2017                                                                                                    | 04/20/2017                    | take 1 tablet by oral route t                                  | wi ef    |
| -                                                                                           | Active                                                   | No Status                                                    | Yes                          | rosuvastatin 10 mg tablet                                                                     | ROSUVASTATIN CALCIUM                                           | Requesting Patient Re                                                                                           | nort                          | take 1 tablet by oral route e                                  | .v ef    |
|                                                                                             | Active                                                   | No Status Allegra Allergy 60 mg tablet                       | Allegra Allergy 60 mg tablet | FEXOFENADINE HCL                                                                              | nequesting rottent the                                         | porta                                                                                                    | take 1 tablet by oral route 2 | . ti                                                           |          |
|                                                                                             | Active                                                   | Not Participating                                            |                              | lisinopril 10 mg tablet                                                                       | LISINOPRIL                                                     | We are making the request t<br>drug monitoring report.                                                          | or this patient's             | Take one tablet daily for 30                                   | d ef     |
|                                                                                             |                                                          | No Status                                                    |                              | Xanax 0.5 mg tablet                                                                           | ALPRAZOLAM                                                     | The second second second second second second second second second second second second second second second se |                               | take 2 tablet by oral route 2                                  | ti Fa    |
|                                                                                             | Active                                                   |                                                              |                              | Xopenex 1.25 mg/3 mL solution for n                                                           | LEVALBUTEROL HCL                                               | limeout in 60 seconds                                                                                           |                               | inhale 3 mililiter by nebuliza                                 | 10 ef    |
|                                                                                             | Active<br>Active                                         | Not Dispensed                                                |                              |                                                                                               |                                                                |                                                                                                    |                               | take 1 tablet by oral route                                    | ev ef    |
| 1<br>1<br>1<br>1<br>1<br>1<br>1<br>1<br>1<br>1<br>1<br>1<br>1<br>1<br>1<br>1<br>1<br>1<br>1 | Active<br>Active<br>Active                               | Not Dispensed<br>Not Participating                           |                              | Lipitor 40 mg tablet                                                                          | ATORVASTATIN CALCIUM                                           |                                                                                                    |                               |                                                                | A        |
|                                                                                             | Active<br>Active<br>Active<br>Active                     | Not Dispensed<br>Not Participating<br>No Status              |                              | Lipitor 40 mg tablet<br>Benadryl Allergy 12.5 mg/5 mL oral liq                                | ATORVASTATIN CALCIUM<br>DIPHENHYDRAMINE HCL                    |                                                                                                    | Cancel                        | take 25 milliliter by oral rout                                |          |
|                                                                                             | Active<br>Active<br>Active<br>Active<br>Active<br>Active | Not Dispensed<br>Not Participating<br>No Status<br>No Status |                              | Lipitor 40 mg tablet<br>Benadryl Allergy 12.5 mg/5 mL oral liq<br>warfarin 5 mg tablet        | ATORVASTATIN CALCIUM<br>DIPHENHYDRAMINE HCL<br>WARFARIN SODIUM | 03/02/2016                                                                                                    | Cancel<br>12/20/2016          | take 25 milliter by oral rout<br>take 1 tablet by oral route e | v ef     |
|                                                                                             | Active<br>Active<br>Active<br>Active<br>Active           | Not Dispensed<br>Not Participating<br>No Status<br>No Status |                              | Lipitor 40 mg tablet<br>Benadryl Allergy 12.5 mg/5 mL oral liq<br>warfarin 5 mg tablet<br>III | ATORVASTATIN CALCIUM<br>DIPHENHYDRAMINE HCL<br>WARFARIN SODIUM | 03/02/2016                                                                                                    | Cancel<br>12/20/2016          | take 25 milliter by oral rout<br>take 1 tablet by oral route e | v ef     |

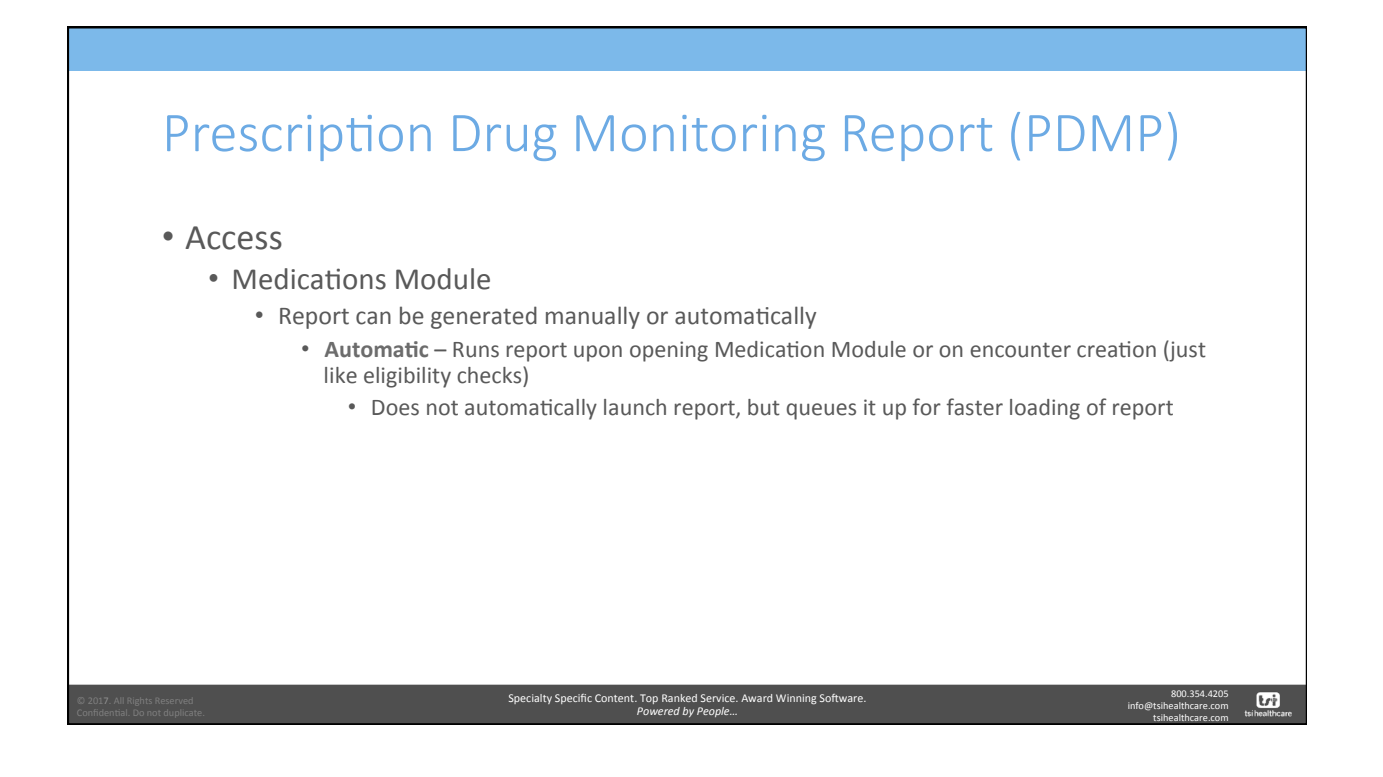

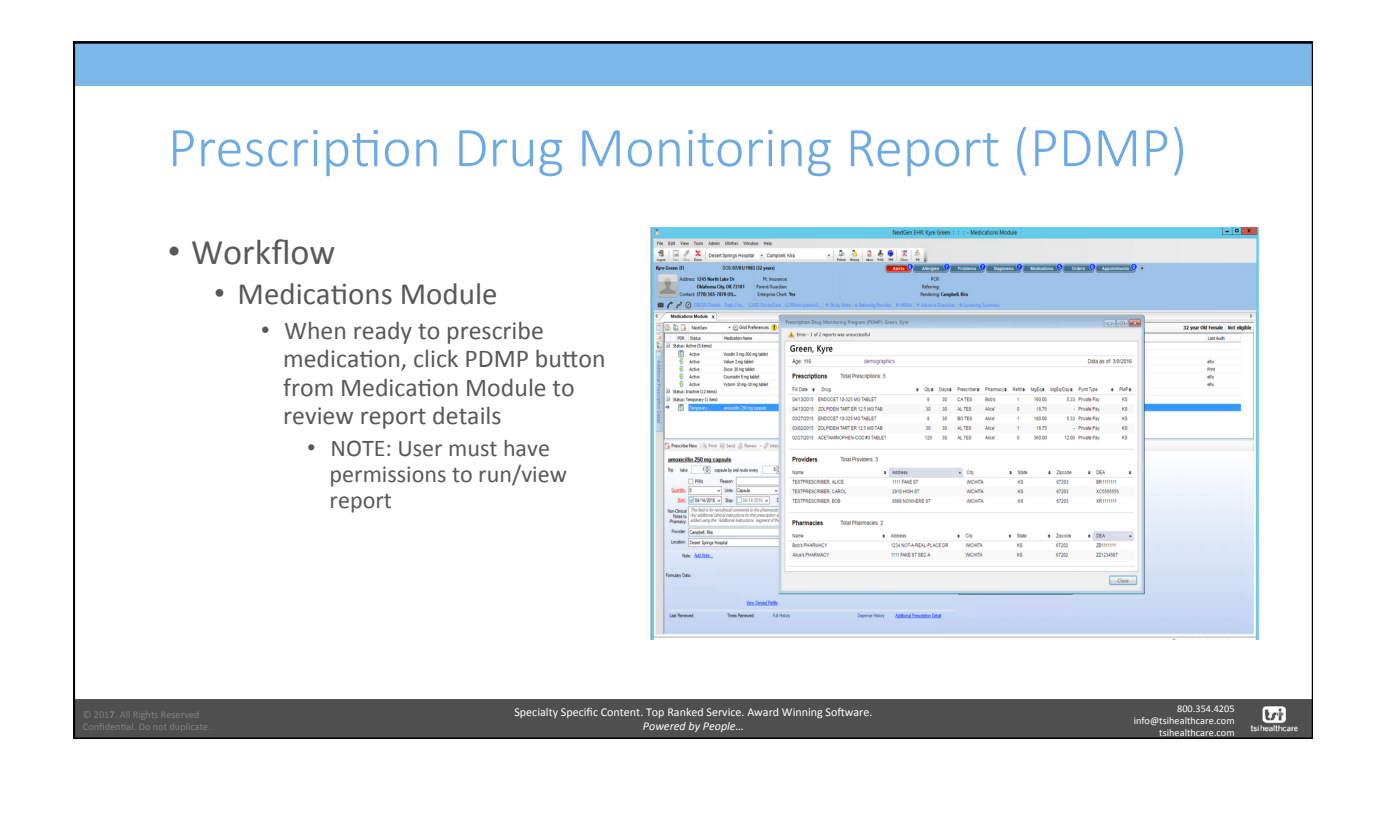

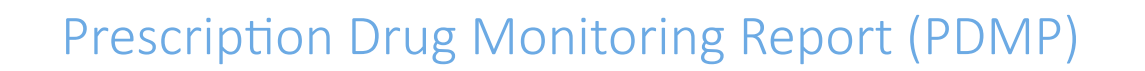

## • Workflow

- Medications Module
  - When ready to prescribe medication, click PDMP button from Medication Module to review report details
    - NOTE: User must have permissions to run/view report
  - Review report details (prescriptions, prescribing providers, and pharmacies)

| Name of a bit of a bit of |                                    |                                      |                                                            |                           |                                                               |         |                                                                                        | lumnary    | e <b>l Kin</b><br>  + Screening    | t<br>J<br>Gamph<br>Droctor | FCR<br>Referring<br>Rendering | 1<br>8<br>1010101   0.0                                                              | chy Nate   & Referring Provide                                                                                                    | os<br>an<br>at Tex<br> CCRPasticipation5 + So                                                               | e Dr Pt. Insur<br>OK 73181 Parent Yuan<br>OB Shtepise C<br>Inte Che CARD Technolog                                                                                                    | Address 1245 North L<br>Oklahoma Ot<br>Contacts (1790 545-78<br>P @ COCH Deals                                                                                                    |
|----------------------------------------------------------------------------------------------------|------------------------------------|--------------------------------------|------------------------------------------------------------|---------------------------|---------------------------------------------------------------|---------|----------------------------------------------------------------------------------------|------------|------------------------------------|----------------------------|-------------------------------|--------------------------------------------------------------------------------------|----------------------------------------------------------------------------------------------------|----------------------------------------------------------------------------------------------------|----------------------------------------------------------------------------------------------------|----------------------------------------------------------------------------------------------------|
| Image: section of the following regarding of the following regarding regarding regarding regardin | Theore Old Seconds - Burt allochie |                                      |                                                            |                           |                                                               |         |                                                                                        |            |                                    |                            |                               | ieen, Kyre                                                                           | foring Program (PDMP): Ge                                                                                                    | Prescription Drug Monit                                                                                     | · D Githdeason I                                                                                                    | C Insta                                                                                                    |
| Normality         Normality         Normality <t< td=""><td>Jar Jack Contraction</td><td>_</td><td></td><td></td><td></td><td></td><td></td><td></td><td></td><td></td><td></td><td></td><td>s was unsuccessful</td><td>🗼 Error - 1 of 2 report:</td><td>infrator lana</td><td>CE State</td></t<>                                                                                                    | Jar Jack Contraction               | _                                    |                                                            |                           |                                                               |         |                                                                                        |            |                                    |                            |                               |                                                                                      | s was unsuccessful                                                                                                    | 🗼 Error - 1 of 2 report:                                                                                    | infrator lana                                                                                                    | CE State                                                                                                    |
| Image: Section of the section of the sectio |                                    |                                      |                                                            |                           |                                                               |         |                                                                                        |            |                                    |                            |                               |                                                                                      |                                                                                                    | Green Kyre                                                                                                  |                                                                                                    | ua: Active (5 tame)                                                                                                    |
|                                                                                                    |                                    | 10/01/0                              | a as of 1                                                  | Data                      |                                                               |         |                                                                                        |            |                                    |                            |                               | Nice.                                                                                | democrathi                                                                                                    | Any 116                                                                                                    | codin 5 mg-300 mg tablet                                                                                                    | Athe                                                                                                    |
| Outer State         Outer State                                                                                                    | Pred                               | 00100                                |                                                            | Contra                    |                                                               |         |                                                                                        |            |                                    |                            |                               |                                                                                      | constraints and the second second sec | 190.117                                                                                                    | xor 20 ng tablet                                                                                                    | Albe                                                                                                    |
|                                                                                                    | eta                                |                                      |                                                            |                           |                                                               |         |                                                                                        |            |                                    |                            |                               |                                                                                      | Total Prescriptions: 5                                                                                                    | Prescriptions                                                                                               | ounadin 5 mg tablet                                                                                                    | Active                                                                                                    |
| Star Survey (Star Survey (Star Sur | eta                                | • PSP+                               |                                                            | PyntType                  | R(EsCay+                                                      | MgEq# 1 | Salla.                                                                                 | Pharmacyle | Pescibere                          | Dayse                      | 0).4                          |                                                                                      |                                                                                                    | FilDute + Drug                                                                                              | ytorin 10 mp 10 mp tablet                                                                                                    | Active<br>(active ()2 items)                                                                                                    |
| Image: State of the state of the s |                                    | 18                                   | 'ay                                                        | Private Pay               | 5.33                                                          | 163.00  | 1                                                                                      | 840%       | CATES                              | 30                         | 8                             |                                                                                      | ET 10-325 MG TABLET                                                                                                    | 04132015 ENDOCE                                                                                             |                                                                                                    | us: Temponary (1 Ben)                                                                                                    |
| Bit Dig Dig Dig Dig Dig Dig Dig Dig Dig Dig                                                                                                    |                                    | KS                                   | ay .                                                       | Private Pay               |                                                               | 18.75   | 0                                                                                      | Alce'      | AL TES                             | 30                         | 30                            |                                                                                      | IN TART ER 12.5 MG TAB                                                                                                    | 04132015 20LPDE                                                                                             | noedin 252 ng capale                                                                                                    | Terpolary                                                                                                    |
| Non-         Non-         Non- <th< td=""><td></td><td>KS</td><td>'ay</td><td>Private Pay</td><td>5.33</td><td>163.00</td><td>1</td><td>Alce'</td><td>BO TES</td><td>30</td><td>8</td><td></td><td>2T 10-325 MO TABLET</td><td>00270015 ENDOCE</td><td></td><td></td></th<>                                                                                                    |                                    | KS                                   | 'ay                                                        | Private Pay               | 5.33                                                          | 163.00  | 1                                                                                      | Alce'      | BO TES                             | 30                         | 8                             |                                                                                      | 2T 10-325 MO TABLET                                                                                                    | 00270015 ENDOCE                                                                                             |                                                                                                    |                                                                                                    |
| Number         Control         Control <th< td=""><td></td><td>KS</td><td>87</td><td>Private Pay</td><td></td><td>18,75</td><td>1</td><td>Alce'</td><td>AL TES</td><td>30</td><td>30</td><td></td><td>SM TART ER 12.5 MG TAB</td><td>03/62/2015 20LPIDE</td><td></td><td></td></th<>                                                                                                    |                                    | KS                                   | 87                                                         | Private Pay               |                                                               | 18,75   | 1                                                                                      | Alce'      | AL TES                             | 30                         | 30                            |                                                                                      | SM TART ER 12.5 MG TAB                                                                                                    | 03/62/2015 20LPIDE                                                                                          |                                                                                                    |                                                                                                    |
| Name         Applie         Name         Applie         Applie         Applie                                                                                                    |                                    | RS                                   | 101                                                        | Private Pay               | 12.00                                                         | 363.00  | •                                                                                      | Alce'      | AL TES                             | 20                         | 120                           |                                                                                      | NOPHEN-COD #3 TABLET                                                                                                    | 00070015 ACETAM                                                                                             | Good JD Renew v. JD Inter                                                                                                    | olte New Jole District                                                                                                    |
| New Addition. Annovementation of the second stress of the second second se                                                                                                    |                                    | •<br>111<br>555<br>111<br>111<br>111 | DEA<br>9R111111<br>XC555555<br>XR111111<br>DEA<br>23111111 | • 0<br>8<br>×<br>• 0<br>2 | Zpcode<br>67203<br>67203<br>67203<br>87203<br>Zpcode<br>67202 |         | <ul> <li>50%</li> <li>K3</li> <li>K3</li> <li>K3</li> <li>State</li> <li>K3</li> </ul> |            | City     World     World     World | E DR                       | IE ST<br>DAL-PLAC             | Address<br>1111 FAKE ST<br>2010 HIGH ST<br>8088 NOWHERS<br>Address<br>1224 NOT-A REA | IDE     AROL     OB     Total Pharmacies: 2     e                                                                                                    | Name<br>TESTPRESCRIBER, A<br>TESTPRESCRIBER, C<br>TESTPRESCRIBER, D<br>Pharmacies<br>Name<br>Both Phylloscy | hty seal suite every 6 5<br>enr.<br>Desaile v<br>Res: Desaile v<br>Res: Desai | tike 10 cert<br>PRN P<br>the PRN P<br>the PRN P<br>t |
|                                                                                                    |                                    | 967                                  | 22123456                                                   | z                         | 67202                                                         |         | KS                                                                                     |            | WORD                               |                            | 8C A                          | TITL PAKE ST SE                                                                      |                                                                                                    | Alors PHARMACY                                                                                              |                                                                                                    | Note Add Note.                                                                                                    |
| Gue                                                                                                    |                                    | Case                                 | C                                                          |                           |                                                               |         |                                                                                        |            |                                    |                            |                               |                                                                                      |                                                                                                    |                                                                                                    |                                                                                                    | y Data                                                                                                    |
| Yes Const Path                                                                                                    |                                    |                                      |                                                            |                           |                                                               |         |                                                                                        |            |                                    |                            |                               |                                                                                      |                                                                                                    |                                                                                                    | Vex Desired Fields                                                                                                    |                                                                                                    |
| a Revenued Texas Revenued Full History Disportion History <u>Authorital Presentation Cond</u>                                                                                                    |                                    |                                      |                                                            |                           |                                                               |         |                                                                                        |            |                                    |                            | Jation Dep                    | Address Press                                                                        | Departer History                                                                                                    | latory                                                                                                    | Times Forevolt Ful                                                                                                    | lerevel                                                                                                    |
|                                                                                                    |                                    |                                      |                                                            |                           |                                                               |         |                                                                                        |            |                                    |                            |                               |                                                                                      |                                                                                                    |                                                                                                    |                                                                                                    |                                                                                                    |
|                                                                                                    |                                    |                                      |                                                            |                           |                                                               |         |                                                                                        |            |                                    |                            |                               |                                                                                      |                                                                                                    |                                                                                                    |                                                                                                    |                                                                                                    |
|                                                                                                    |                                    |                                      |                                                            |                           |                                                               |         |                                                                                        |            |                                    |                            |                               |                                                                                      |                                                                                                    |                                                                                                    |                                                                                                    |                                                                                                    |

## Prescription Drug Monitoring Report (PDMP)

- Workflow
  - Clinical Tasking
    - Used when accessing tasks where a controlled substance can be sent
      - Refill & RxChange Requests
    - When the user clicks Approve, PDMP report will automatically generate
      - NOTE: User must have permissions to run/view report

|                                                                                                    | NextGen EHR Workflow                                                                                                    | _ 0 <u>X</u>                                                                                                    |
|----------------------------------------------------------------------------------------------------|----------------------------------------------------------------------------------------------------|----------------------------------------------------------------------------------------------------|
| oointments (0) Provider Approval Q                                                                                                    | eve Patient Portal                                                                                                    |                                                                                                    |
|                                                                                                    |                                                                                                    | (Campbell, Kira)                                                                                                    |
| Due Date 🤄 Patient Name                                                                                                    | Subject                                                                                                    | Description +                                                                                                    |
| 🔵 🗌 03/23/2016 Green, Trivity                                                                                                    | Charge posting failed                                                                                                    | Order# n/a2658: Specimens could not be charged because no t                                                                                                    |
| <ul> <li>03/19/2016 Kneeland, Keith</li> </ul>                                                                                                    | DN19                                                                                                    | Valium 2 mg tablet has been denied and is pending a new prescript                                                                                                    |
| 🕑 🗹 03/05/2016 Kneeland, Keith                                                                                                    | Campbell, Kira                                                                                                    | Refill Request Medication Name: VAUUM (diazepan) 2 mg TABLE                                                                                                    |
| 🕑 🗶 03/05/2016 Green, Kyre                                                                                                    | Campbell, Kira                                                                                                    | Refil Request Medication Name: CRESTOR (rosuvertatin calcium)                                                                                                    |
| 🕑 🗹 03/05/2016 Kneeland, Keith                                                                                                    | Campbell, Kira                                                                                                    | Refill Request Medication Name: VXUUM (diazepan) 2 mg TABLE                                                                                                    |
|                                                                                                    | Provide H. Kar                                                                                                    | Refil Result: Madication Name: ROSAMEY (alerdonate codium).                                                                                                    |
| 3 ¥ 03/05/2016 Kneeland, Keith                                                                                                    | Campbel, Kira                                                                                                    | nen nepen. maranen mine reamas persona avante                                                                                                    |
| <ul> <li>2 03/05/2016 Kneeland, Keith</li> <li>2 03/04/2016 Green, Kyp.</li> </ul>                                                                                                    | Campbell, Kira<br>Camobell, Kira                                                                                                    | Refil Request: Medication Name: VALUM (diasepan) 2 mg TABLE.                                                                                                    |
|                                                                                                    | Conclusion Conclusion<br>Conclusion Conclusion<br>Requesting Patient Report<br>Is are making the request for this patien<br>up monitoring report.                                                                                                    | And Report: Medication Name: VALUAR (Exception 2 ang TabLe)     Refit Report: Medication Name: VALUAR (Exception 2 ang TabLe)     Refit Report: Medication Name: VALUAR (Exception 2 ang Table)     Model     Model                                                                                                    |
|                                                                                                    | Lampool. for<br>Concold En<br>Requesting Patient Report<br>a are making the request for this patient<br>up monitoring report.<br>In 60 seconds                                                                                                    | And tapes: Vector funce: Vector funce: Vecto                                                                                                    |
| A 2015/2016 Greet Action     A 2015/2016 Greet Action     A 2014/2016 Greet Action     Ampholit, Kina - Refill Request     Ampholit, Kina - Refill Request     Ampholit, Kina - Refill Request     Ampholit, Kina - Refill Request     Casplett Kin     Dispensel                                                                                                    | Concell En<br>Concell En<br>Requesting Patient Report<br>a are making the request for this patient<br>up monitoring report.<br>In 60 seconds                                                                                                    | And Inquest: Medication Name: WULDM (Sampiner 2 ang Date).<br>Refl Repart: Medication Name: WULDM (Sampiner 2 ang Date).<br>1980 (35 proci)<br>3940                                                                                                    |
| A 2015/2016 Greens (cel)     Control (cel)     Control (cel) | Carebo Era.<br>Requesting Patient Report<br>ware making the request for this patient<br>og nendtering report.<br>n 60 accords                                                                                                    | And Report Medication Name: WLOM Stategord 2 mg MALE<br>India Report Medication Name: WLOM Stategord 2 mg MALE<br>India Report Medication Name: WLOM Stategord 2 mg Ta<br>Wild Jamai<br>Mich Co<br>CC<br>CC<br>And Co<br>Mathematication Name: WLOM Stategord 2 mg MaLE<br>India Report Medication Name: WLOM Stategord 2 mg MaLE<br>India Report Medication Name: MLOM Stategord 2 mg MaLE<br>India Report Medication Name: MLOM Stategord 2 mg MaLE<br>India Report Medication Name: MLOM Stategord 2 mg MaLE<br>India Report Medication Name: MLOM Stategord 2 mg MaLE<br>India Report Medication Name: MLOM Stategord 2 mg MaLE<br>India Report Medication Name: MLOM Stategord 2 mg MaLE<br>India                                                                                                    |
|                                                                                                    | Campton Low<br>Camabol Ena<br>Requesting Patient Report<br>• un making the request for this patient<br>org nonitering sport.<br>• Gil accords<br>Concol<br>Land Riske, Witten et al. (2014)<br>1214                                                                                                    | Tel I legant Medication Name VALUM Second as the VALUM Second as the VALUM Second as the VALUM Second as the VALUM Second 2 on T                                                                                                    |
|                                                                                                    | Last Fil date Wittees date<br>4252291 925201                                                                                                    | And Tagents Medicine News With Mitigener 2 on Date:<br>And Tagents Medicine News With Mitigener 2 on Date:<br>Nell Report Medicine News WITH Mitigener 2 on Ta-<br>PAD and the State of the State of the State                                                                                                    |
|                                                                                                    | Langton, Kay<br>Canabal, Kis<br>Requesting Patient Report<br>I an making the request for this patient<br>or go enoithering report.<br>I dia scando<br>Last fill date Witten-date<br>12/2/2019 V2/2/2011 Table<br>10/2/2019 V2/2/2011 Table<br>10/2/2019 V2/2/2011 Table<br>10/2/2019 V2/2/2011 Table<br>10/2/2019 V2/2/2011 Table<br>10/2/2019 V2/2/2011 Table<br>10/2/2019 V2/2/2011 Table<br>10/2/2019 V2/2/2011 Table<br>10/2/2019 V2/2/2011 Table<br>10/2/2019 V2/2/2011 Table<br>10/2/2019 V2/2/2011 Table<br>10/2/2019 V2/2/2011 Table<br>10/2/2019 V2/2/2011 Table<br>10/2/2019 V2/2/2011 Table<br>10/2/2019 V2/2011 Table<br>10/2/2019 V2/2011 Table<br>10/2/2019 V2/2011 Table<br>10/2/2019 V2/2011 Table<br>10/2/2019 V2/2011 Table<br>10/2/2019 V2/2011 Table<br>10/2/2019 V2/2019 V2/2011 Table<br>10/2/2019 V2/2019 V2/2011 Table<br>10/2/2019 V2/2019 V2/2011 Table<br>10/2/2019 V2/2019 V2/2019 V2/2011 Table<br>10/2/2019 V2/2019 V2/2011 Table<br>10/2/2019 V2/2019 V2/2011 Table<br>10/2/2019 V2/2019 V2/2011 Table<br>10/2/2019 V2/2019 V2/2011 Table<br>10/2/2019 V2/2019 V2/2011 Table<br>10/2/2019 V2/2019 V2/2011 Table<br>10/2/2019 V2/2019 V2/2011 Table<br>10/2/2019 V2/2019 V2/2011 Table<br>10/2/2019 V2/2019 V2/2011 Table<br>10/2/2019 V2/2019 V2/2011 Table<br>10/2/2019 V2/2019 V2/2011 Table<br>10/2/2019 V2/2019 V2/2011 Table<br>10/2/2019 V2/2019 V2/2011 Table<br>10/2/2019 V2/2019 V2/2019 V2/2011 Table<br>10/2/2019 V2/2019 V2/2019 V2/2011 Table<br>10/2/2019 V2/2019 V2/2019 V2/2019 V2/2019 Table<br>10/2/2019 V2/2019 V2/2019 | And Tapate Medication Name WLOM Stategord 2 on State<br>Cell Topate Medication Name WLOM Stategord 2 on State<br>Tell Topate Medication Name WLOM Stategord 2 on State<br>198 (3) profile<br>3 Mil. Bartin<br>3 Mil. Bartin<br>4 D C<br>Cell Construction<br>4 Construction<br>4                                                                                                    |
|                                                                                                    | Lart Ridee Woltesday S22203 9/25/211                                                                                                    | And Targent's Machanism Michael School 2 and Date:<br>And Targent's Machael Machael Machael 2 and Date:<br>Mell Regard Machael Machael Machael 2 and Date:<br>Hell 33 and<br>Hell 33 and<br>Hell 33 and<br>Hell 33 and<br>Hell 33 and<br>Hell 32 and<br>Hell 32 a                                                                                         |
|                                                                                                    | Langed, Kin<br>Canabel, Kin<br>Requesting Patient Report<br>a un making the request for this patient<br>up anothering report.<br>I can be applied to applied to applied to applied<br>to 60 seconds<br>Last Ridate Write-aduct Number<br>124 Number of the second to applied to applied to appli                                                                               | And Tagents Machine Much Materian 2 and Materian<br>And Tagents Machine Much Materian 2 and Materian<br>And Tagent Machine Much Materian 2 and Tagent<br>1983 (3) years)<br>3M. Con<br>in Con<br>Materian<br>Materian<br>Mater |

| Prescription Drug Moni                                                                                                    | toring Report (PDMP)                                                                                                    |
|----------------------------------------------------------------------------------------------------|----------------------------------------------------------------------------------------------------|
| <ul> <li>Workflow</li> <li>Manage Refills         <ul> <li>Used when accessing refill requests from the Medication Module</li> <li>When the user clicks Approve, PDMP report will automatically generate             <ul></ul></li></ul></li></ul> | Parent     Powder     Paramacy       Carego, Kyre (Female)     Tax Bennacy     Tax Bennacy       Tax Bennacy     Campolel, Kra     Tax Bennacy       Ockahoma Dr, OK 73101     Tay Handre, TN 32716       (TA) S55 7273 0+0     Disk be       Presenter     Disk be       Presenter     Disk be       Presenter     Disk be       Presenter     Disk be       Presenter     Disk be       Presenter     Requesting Patient Report_       Van 2 regulation     Ower are making the request for this patient's grant       Van 2 regulation     Ower are making the request for this patient's grant       Note from Fharmacy     Disk conds       Van 2 regulation     Cancell       Van 2 regulation     Ower are making the request for this patient's grant       Van 2 regulation     Disk conds       Van 2 regulation     Disk conds       Van 2 regulation     Disk conds       Van 2 regulation     Disk conds       Van 2 regulation     Disk conds       Van 2 regulation     Disk conds       Van 2 regulation     Disk conds       Van 2 regulation     Disk conds       Van 2 regulation     Disk conds       Van 2 regulation     Disk conds       Van 2 regulation     Disk conds       Van 2 r |

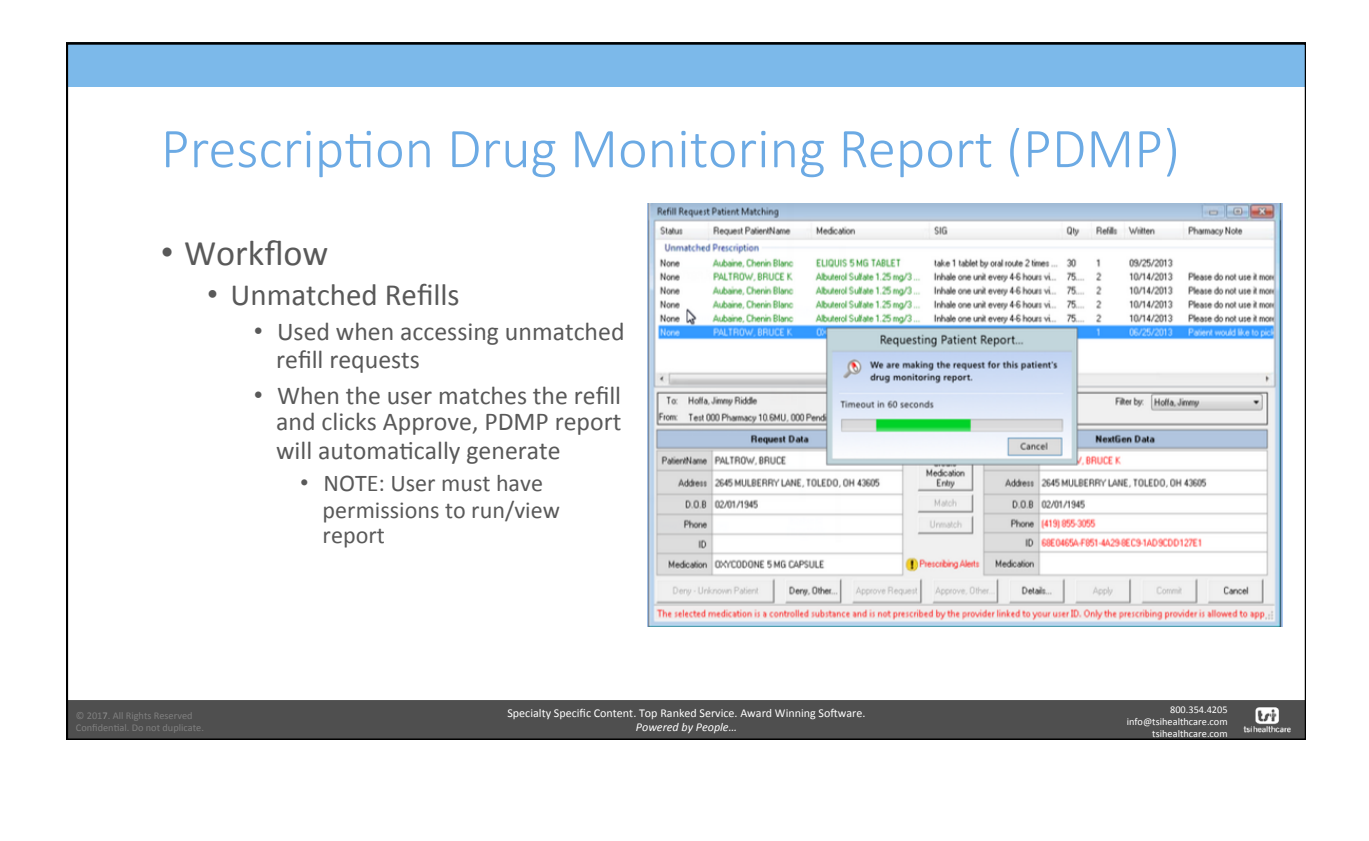

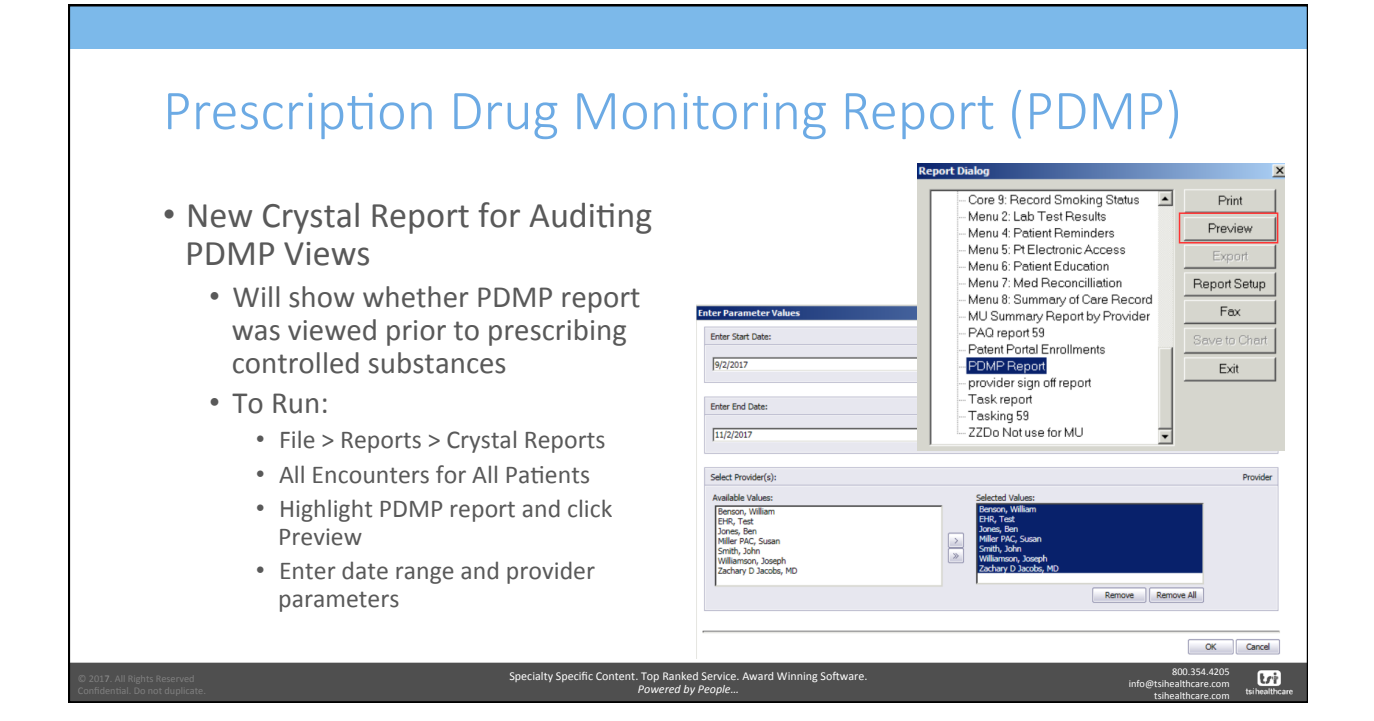

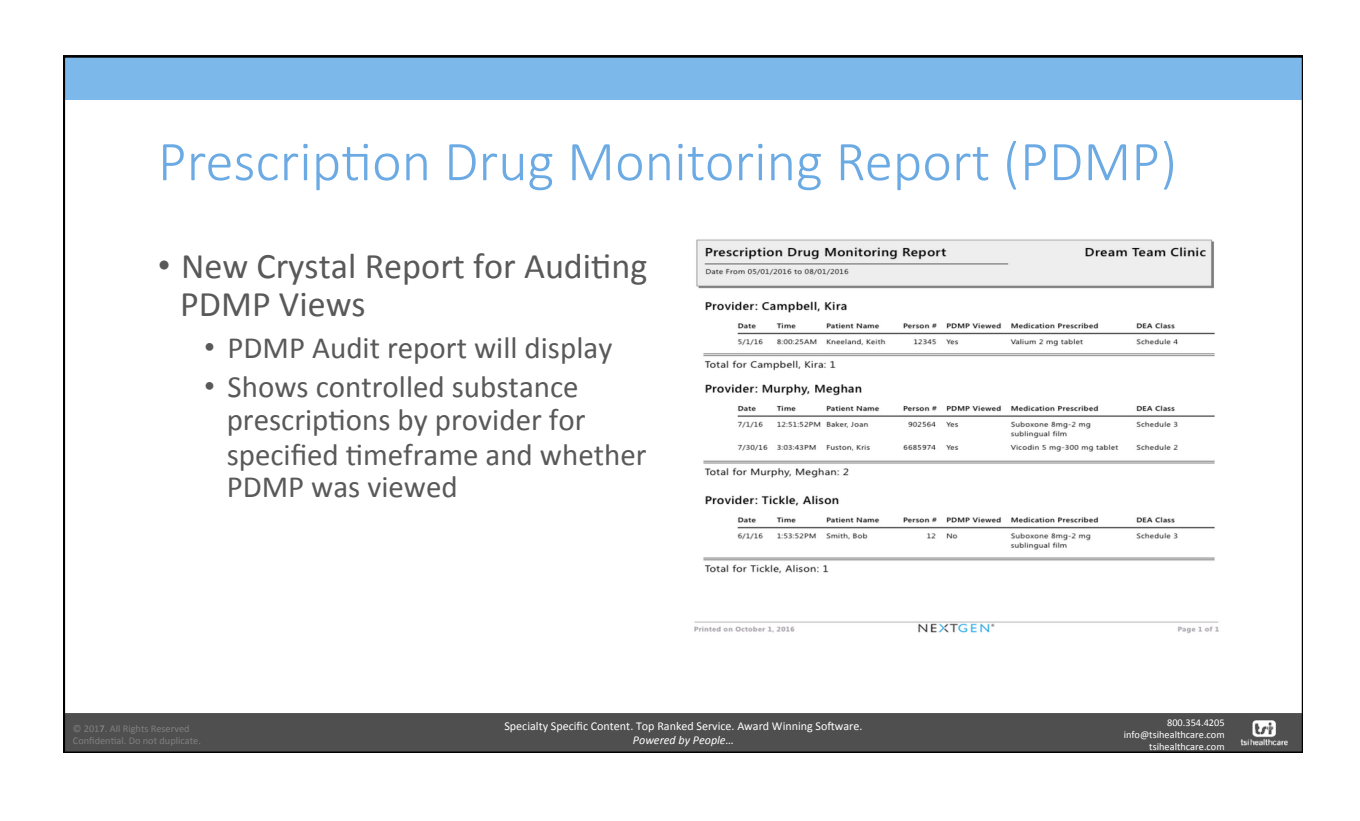

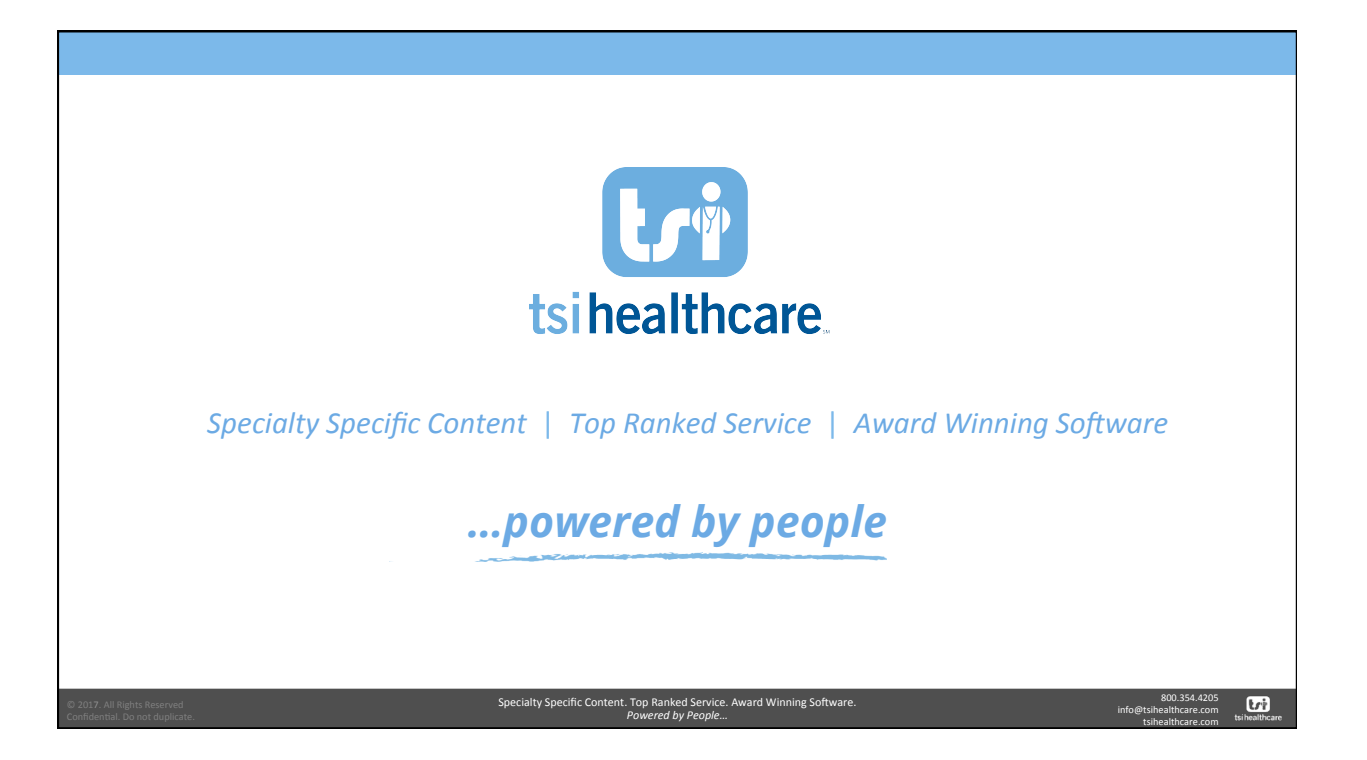